# การสร้างรายงานด้วย Report Designer ขั้นประยุกต์ ระหว่างวันที่ ๑๓ – ๑๗ มิถุนายน ๒๕๕๔

จัดโดย

บ.บางกอก เมดิคอล ซอฟแวร์ จำกัด ๒ ชั้น ๒ ม.๘ ซ.สุขสวัสดิ์ ๓๓ แขวง/เขต ราษฎร์บูรณะ กรุงเทพฯ

เรียบเรียงโดย

นายสุชาติ จันต๊ะวงศ์ นักวิชาการสาธารณสุขชำนาญการ

สำนักงานสาธารณสุขอำเภอเชียงกลาง

### วันที่ ๑

- คำสั่ง SQL สำหรับการจัดการข้อมูลและเลือกข้อมูลแบบมีเงื่อนไข
- การประยุกต์ใช้คำสั่ง SQL เพื่อการทำรายงาน
- แบบฝึกหัด

# วันที่ ๒

- ภาษา Pascal ขั้นพื้นฐาน
- ภาษา Pascal เพื่อการประยุกต์ใช้ในการทำรายงาน
- แบบฝึกหัด

# วันที่ ๓

- การใช้ Variable ในการสร้างรายงาน
- การใช้ variable ช่วยในการสร้างรายงานที่ซับซ้อมขึ้น
- แบบฝึกหัด

# วันที่ ๔

- การใช้ Function ในการสร้างรายงาน
- การใช้ Function ช่วยในการสร้างรายงานแบบมีเงื่อนไข
- แบบฝึกหัด

# วันที่ ๕

- การสร้างรายงานในรูปแบบต่างๆ
- แบบฝึกหัด

๑. การดูโครงสร้างตารางด้วยคำสั่ง DESC หรือ DESCRIBE

# รูปแบบคำสั่ง

DESC [table name] หรือ DESCRIBE [table name]

#### ตัวอย่าง

Desc patient

| ระบบผู้ป่ายนอก               | ระบบห้องจ่ายยา             | ระบบผู้ป่วยใน | ระบบงา<br>(ค.ศ. ค.ศ. ค.ศ. ค.ศ. ค.ศ. ค.ศ. ค.ศ. ค.ศ. | นอื่นๆ งานเชิง     | in Tools | รายงาน         | System | TUENN    | Disable Michlin |                |                    | ( <u>)</u> – ( |
|------------------------------|----------------------------|---------------|----------------------------------------------------|--------------------|----------|----------------|--------|----------|-----------------|----------------|--------------------|----------------|
| uery Builder Open Table      |                            |               | sun 📝 Ex                                           | ec 🔮 Opdate        | a save   | Upen Upen      | Append | TH EN VL |                 | 111 2.381.4.89 |                    |                |
| กงานกับ Master : 127.0.0.1:P | 10S                        | •             | Last re                                            | plication agent ac | tive O   | 1/04/2554 19:1 | 16:25  |          |                 |                | กรุณาตรวจสอบ Agent |                |
| uery Table Process Lis       | st Script Opti             | ons           |                                                    |                    |          |                |        |          |                 |                |                    |                |
| esc patient                  |                            |               |                                                    |                    |          |                |        |          |                 |                |                    |                |
|                              | n den envening les salts e |               |                                                    |                    |          |                |        |          |                 |                |                    |                |
| rag a column neader ner      | e to group by the          | at column     |                                                    |                    |          |                |        |          |                 |                |                    |                |
| Field                        | Туре                       | Null Key      | Default                                            | Extra.             |          |                |        |          |                 |                |                    |                |
| hos_guid                     | varchar(38)                | NO PRI        |                                                    |                    |          |                |        |          |                 |                |                    |                |
| hn                           | varchar(9)                 | YES UNI       |                                                    |                    |          |                |        |          |                 |                |                    |                |
| pname                        | varchar(15)                | YES MUL       |                                                    |                    |          |                |        |          |                 |                |                    |                |
| name                         | varchar(30)                | YES MUL       |                                                    |                    |          |                |        |          |                 |                |                    |                |
| name                         | varchar(30)                | YES MUL       |                                                    |                    |          |                |        |          |                 |                |                    |                |
| occupation                   | char(3)                    | YES           |                                                    |                    |          |                |        |          |                 |                |                    |                |
| citizenship                  | char(3)                    | YES           |                                                    |                    |          |                |        |          |                 |                |                    |                |
| oirthday                     | date                       | YES           |                                                    |                    |          |                |        |          |                 |                |                    |                |
| addrpart                     | varchar(50)                | YES           |                                                    |                    |          |                |        |          |                 |                |                    |                |
| noopart                      | char(3)                    | YES           |                                                    |                    |          |                |        |          |                 |                |                    |                |
| tmbpart                      | char(2)                    | YES           |                                                    |                    |          |                |        |          |                 |                |                    |                |
| amppart                      | char(2)                    | YES           |                                                    |                    |          |                |        |          |                 |                |                    |                |
| chwpart                      | char(2)                    | YES MUL       |                                                    |                    |          |                |        |          |                 |                |                    |                |
| bloodgrp                     | varchar(5)                 | YES           |                                                    |                    |          |                |        |          |                 |                |                    |                |
| dinic                        | varchar(10                 | YES MUL       |                                                    |                    |          |                |        |          |                 |                |                    |                |
| deathday                     | date                       | YES MUL       |                                                    |                    |          |                |        |          |                 |                |                    |                |
| drugallergy                  | varchar(25                 | YES           |                                                    |                    |          |                |        |          |                 |                |                    |                |
| familyno                     | int(11)                    | YES           |                                                    |                    |          |                |        |          |                 |                |                    |                |
| fathername                   | varchar(50)                | YES           |                                                    |                    |          |                |        |          |                 |                |                    |                |
|                              |                            | VEC MU        | _                                                  |                    | _        |                | _      | _        |                 |                |                    |                |
| ilter Index                  |                            |               |                                                    |                    |          |                |        |          |                 |                |                    |                |
|                              | 1× Filter                  | Soa           | reh Fiold                                          |                    | Veluo    |                |        |          |                 |                |                    | 20             |
|                              |                            | 380           | ionnielu                                           |                    | vuiue    |                |        |          |                 |                |                    | N.V            |

# ๒. การสอบถามข้อมูลพื้นฐาน (SELECT)

# รูปแบบคำสั่ง

SELECT Columno,Columno,Columno,... FROM [Table Name]

### ตัวอย่าง

SELECT \* FROM patient

SELECT hn,pname,fname,lname,cid FROM patient

# ๓. คำสั่งเลือกข้อมูลมาแสดงตาม record ที่ต้องการ LIMIT

# รูปแบบคำสั่ง

SELECT Columno,Columno,Columno,... FROM [Table Name]

LIMIT [int-start],[int-end]

# ตัวอย่าง

SELECT hn,pname,fname,lname,cid FROM patient

๙. คำสั่งรวมข้อความด้วย SELECT ... CONCAT

# รูปแบบคำสั่ง

SELECT CONCAT (Columna, Columnb,...)

# ตัวอย่างคำสั่ง

SELECT hn,CONCAT(pname,fname," ",lname),cid FROM patient

# คำสั่งเปลี่ยนหัวคอลัมน์เป็นข้อความอื่นด้วย SELECT ... AS

# รูปแบบคำสั่ง

SELECT <Column> AS "New Heading"

# ตัวอย่าง

SELECT hn,CONCAT(pname,fname,"",lname) AS name ,cid FROM patient

# ๖. คำสั่งเลือกเฉพาะข้อมูลที่ต้องการด้วย WHERE

# รูปแบบคำสั่ง

SELECT <Column-name> FROM <Table-name>

WHERE <condition>

### ตัวอย่าง

SELECT \* FROM patient WHERE nationality = "ಇಂ"

# ๗. คำสั่งเลือกเฉพาะข้อมูลที่ต้องการ หลายเงื่อนไข (OR, AND) รูปแบบคำสั่ง

SELECT <Column-name> FROM <Table-name>

WHERE <condition> AND / OR <condition>

#### ตัวอย่าง

SELECT \* FROM patient WHERE nationality = "๙๙" AND occupation = "බෙම"

SELECT \* FROM patient WHERE pttype <> "სი"

# ๘. คำสั่งเลือกข้อมูลที่ตรงตามชุดข้อมูลด้วย IN,NOT IN าสั่ง

#### รูปแบบคำสั่ง

SELECT <Column-name> FROM <Table-name>

WHERE <Column-name> [NOT] IN (data set)

#### ตัวอย่าง

SELECT \* FROM patient WHERE pttype in ("అం","అం","డద")

SELECT \* FROM patient WHERE pttype not in ("bo","bത","്േ")

# ๙. คำสั่งเลือกข้อมูลตามเงื่อนไข like

### รูปแบบคำสั่ง

SELECT <Column-name> FROM <Table-name> WHERE <Column-name> like "%<name>%"

#### ตัวอย่าง

SELECT fname FROME patient WHERE like "%พร" SELECT fname FROME patient WHERE like "พร%" SELECT fname FROME patient WHERE like "%พร%"

# ๑๐. คำสั่งหาค่าว่างหรือไม่ว่าง (Is null, Is not null, "") รูปแบบคำสั่ง

SELECT <Column-name> FROM <Table-name> WHERE <Column-name> = " "

SELECT <Column-name> FROM <Table-name>

WHERE <Column-name> IS NULL, IS NOT NULL

#### ตัวอย่าง

SELECT \* FROM vn\_stat

WHERE pdx IS NOT NULL or pdx <> or pdx =""

# ๑๑. คำสั่งเงื่อนไขเพื่อเลือกช่วงข้อมูล BETWEEN .. AND รูปแบบคำสั่ง

SELECT <Column-name> FROM <table-name>

WHERE <Column-name> BETWEEN <value@> AND <value@>

#### ตัวอย่าง

SELECT \* FROM vn\_stat

WHERE vstdate BETWEEN "๒๐๑๑-๐๓-๐๑" AND "๒๐๑๑-๐๓-๓๑"

# ๑๒. คำสั่งฟังก์ชันที่ใช้ในการตัดค่าที่ซ้ำ distinct

# รูปแบบคำสั่ง

SELECT distinct (Column-name) FROM <Table-name>

### ตัวอย่าง

SELECT count (distinct (hn)) AS con FROM va\_stat

WHERE vstdate BETWEEN "๒๐๑๑-๐๓-๐๑" AND "๒๐๑๑-๐๓-๓๑"

๑๓. คำสั่งตัดข้อความที่ต้องการด้วย SUBSRING

# รูปแบบคำสั่ง

SELECT SUBSTR (Column-name,pos,len) AS "New-Field"

#### ตัวอย่าง

SELECT SUBSTR (vstdate, ത,ഭ) AS "Year" FROM vn\_stat

# ๑๔. คำสั่งการจัดกลุ่มข้อมูลด้วยคำสั่ง GROUP BY

### รูปแบบคำสั่ง

SELECT <Column-name> FROM <Table-name> GROUP BY <Column-name>

#### ตัวอย่าง

SELECT vn.hn,pdx,vstdate FROM vn\_stat WHERE vstdate BETWEEN "ພວດຄ-ວຓ-ວດ" AND "ພວດດ-ວຓ-ຓດ" GROUP BY pdx

# ๑๕. คำสั่งจัดเรียงข้อมูลด้วยคำสั่ง ORDER BY

# รูปแบบคำสั่ง

SELECT <Column-name> FROM <Table-name>

ORDER BY <Column-name> [DESC][ASC]

### ตัวอย่าง

SELECT vn,hn,pdx,vstdate FROM vn\_stat

WHERE vstdate BETWEEN "๒๐๑๑-๐๓-๐๑" AND "๒๐๑๑-๐๓-๓๑"

GROUP BY pdx

ORDER BY pdx DESC

# ๑๖. คำสั่งเงื่อนไขของกลุ่มด้วย HAVING

# รูปแบบคำสั่ง

SELECT <Column-name> FROM <Table-name>

WHERE <condition>

GROUP BY <Column-name>

HAVING <condition>

#### ตัวอย่าง

SELECT pttype,sum(income) AS income FROM vn\_stat WHERE pttype IN("៧໐","៧໑","៧៧") GROUP BY pttype HAVING income < ໕໐໐໐໐ ORDER BY pttype

### ๑๗. คำสั่ง SUB QUERY

#### รูปแบบคำสั่ง

SELECT Column@,Column@,Columna, ...

FROM [Table-name]

WHERE <condition> (SELECT Column FROM [Table-name]

#### ตัวอย่าง

SELECT \* FROM opitemrece WHERE icode IN(DELECT icode FROM drugitems) LIMIT ๑००

# ๑๘. คำสั่งฟังก์ชันที่ใช้หาค่าข้อมูลทั้งกลุ่ม

### รูปแบบคำสั่ง

SELECT Function <Column-name>

FROM <Table-name>

- AVG : ให้ผลลัพธ์เป็นค่าเฉลี่ยของข้อมูลทั้งกลุ่ม
- SUM : ให้ผลลัพธ์เป็นผลบวกของข้อมูลทั้งกลุ่ม
- MIN : ให้ผลลัพธ์เป็นค่าน้อยที่สุดของข้อมูลทั้งกลุ่ม
- MAX : ให้ผลลัพธ์เป็นค่ามากที่สุดของข้อมูลทั้งกลุ่ม
- COUNT : ให้ผลลัพธ์เป็นจำนวนรายการของข้อมูลทั้งกลุ่ม

#### ๑๙. เชื่อมTable แบบ EQUI JION

# รูปแบบคำสั่ง

SELECT <Column-name> FROM <Table-name><Nickname>,<Tablejoin><Nickname>

WHERE <Nickname><key> = <Nickname-Table-join><key>

### ตัวอย่าง

SELECT o.icode,CONCAT(d>name," ",d.strength),d.unitprice,o.qty

FROM poitemrece o, drugitems d

WHERE o.icode = d.icode

AND o.rxdate BETWEEN "ພວດຄ-ວຄ" AND "ພວດດ-ວຄ-ສດ"

# ๒๐. เชื่อมTable แบบ LEFT OUTER JOIN

# รูปแบบคำสั่ง

SELECT <Column-name>

FROM <Table-name><Nickname> \*\*\* เฉพาะตารางหลัก

LEFT OUTER JOIN <Table-join><Nickname>

ON <Nickname><key> = <Nickname-join><key>

### ตัวอย่าง

SELECT o.icode,CONCAT(d>name," ",d.strength), d.unitprice,o.qty

FROM poitemrece o

LEFT OUTER JOIN drugitems d ON o.icode = d.icode

WHERE o.rxdate BETWEEN "๒๐๑๑-๐๓-๐๑" AND "๒๐๑๑-๐๓-๓๑"

๒๑. เชื่อม Table แบบ Self Join

# รูปแบบคำสั่ง

SELECT <Column-name>

FROM <Table-name><Nickname@>, <Table-name><Nickname@>

WHERE <Nickname@><key> = <Nickname@><key>

### ตัวอย่าง

SELECT po.hn,po.fname,po.lname,po.birthday,po.hn,po.fname,po.lname

FROM p@.lname = p@.lname AND p@.hn <> p@.hn

### รูปแบบของโปรแกรม Pascal

Program Var

Begin

End.

๑. ส่วนหัวของโปรแกรม :

Program Heading

# ลักษณะที่ใช้

ใช้ในการตั้งชื่อของโปรแกรม

### ູຈູປແບບ

Program ชื่อโปรแกรม;

### ตัวอย่าง

MyFirstProgram;

๒. ส่วนหัวการประกาศ : Declaration Part

## ลักษณะที่ใช้

- ๑. ประกาศตัวแปรที่ใช้ในโปรแกรม (Variable Declaration)
   รูปแบบ Var ชื่อตัวแปร : ชนิดตัวแปร;
   ตัวอย่าง Var date๑,date๒ : datetme; ds๑,ds๒ : string;
- ๒. ประกาศค่าคงที่ (Constant Declaration) รูปแบบ Const ชื่อค่าคงที่ = ค่าที่กำหนด; ตัวอย่าง Const Addon = ๘๐;
- ๓. ประกาศชนิดของข้อมูลที่สร้างขึ้นใหม่ (Type Declaration)
   ตัวอย่าง Type Color = (red,green,blue);
- ๔. ประกาศตัวแปรย่อยในรูปของ Procedure และ Function

### ๓. ส่วนคำสั่ง : Statement

### ลักษณะที่ใช้

ใช้ในการเขียนคำสั่งประมวลผล

# ູຈູປແບບ

Begin

Statement\_െ

Statement\_ම

.....

Statement\_n

#### End.

### ตัวอย่าง

| Program | MyFirstProgram                           |
|---------|------------------------------------------|
| Begin   |                                          |
|         | ShowMessage('This is a Pascal Program'); |
| End.    |                                          |
| Program | MyFirstProgram                           |
| Var     | IntegerVar : Integer;                    |
| Begin   |                                          |
|         | IntegerVar := តា;                        |
|         | ShowMessage(IntToStr(IntegerVar));       |
|         |                                          |

End.

# หลักการตั้งชื่อตัวแปรในภาษาปาสคาล

- ๑. ต้องขึ้นต้นด้วยอักษร A-Z หรือ a-z หรือ เครื่องหมาย \_ (underscore)
- ๒. ภายในชื่อสามารถใช้ได้แต่ตัวอักษร A-Z หรือ a-z หรือตัวเลข o-๙ หรือ
   เครื่องหมาย \_ เท่านั้น
- ๓. การใช้ตัวอักษรพิมพ์ใหญ่ หรือพิมพ์เล็ก ไม่มีผล คือมีค่าไม่ต่างกัน เช่น Name ก็มี
   ความหมายเหมือนกับ NAME หรือ name เป็นต้น
- ๔. ห้ามนำคำสงวนมาตั้งชื่อ
- ห้ามเว้นช่องว่างในชื่อ

| ตัวอย่างการตั้งชื่อตัวแปรที่ถูกต้อง | ตัวอย่างการตั้งชื่อตัวแปรที่ไม่ถูกต้อง |
|-------------------------------------|----------------------------------------|
| - Average;                          | - ๙SUM;                                |
| - Labra;                            | - Begin;                               |
| sum;                                | - Sum@A                                |
| - SUM_income;                       | Data-10                                |
|                                     |                                        |

### ตัวอย่างคำสงวน

| And         | downto         | in        | or        | then  |
|-------------|----------------|-----------|-----------|-------|
| Asm         | else           | inline    | packed    | to    |
| Array       | end            | interface | procedure | type  |
| Begin       | exports        | label     | program   | unit  |
| Case        | file           | library   | record    | until |
| Const       | for            | mod       | repeat    | uses  |
| Constructor | function       | nil       | set       | var   |
| Destructor  | goto           | not       | shl       | while |
| Div         | if             | object    | shr       | with  |
| Do          | implementation | of        | string    | xor   |

# รูปแบบของการเขียนโปรแกรม

- ๑. ชื่อ คำ หรือตัวเลข ต้องแยกกันโดยใช้ช่องว่าง อย่างน้อย ๑ ช่อง หรือแยกกันโดย การขึ้นบรรทัดใหม่ หรือด้วยสัญลักษณ์ : (colon) ; (semi-colon) หรือ , (comma)
- ๒. จะแบ่งข้อความที่อยู่ในเครื่องหมาย '' ให้อยู่คนละบรรทัดไม่ได้
- ๓. การตั้งชื่อตัวแปรควรตั้งให้สื่อความหมาย
- ๙. การย่อหน้าให้ตรงกัน จะช่วยทำให้โปรแกรมอ่านง่าย
- ๕. การใส่ comment จะใช้เครื่องหมาย // ด้านหน้า หรือให้อยู่ในเครื่องหมาย { }
   หรือ (\* \*)

#### ชนิดของข้อมูล

- ๑. Integer เก็บข้อมูลแบบตัวเลขจำนวนเต็ม มีค่าระหว่า ๓๒๗๖๘ ถึง ๓๒๗๙๗
- ๒. Real เก็บข้อมูลแบบตัวเลขจำนวนจริง ที่ประกอบด้วยตัวเลขจำนวนเต็มและทศนิยม
- ๓. Char เก็บข้อมูลเป็นตัวอักขระ หรือตัวอักษร เพียง ๑ ตัว อาจจะเป็นตัวเลข, ตัวอักษร,
   สัญลักษณ์พิเศษ
- String เก็บข้อมูลที่เป็นข้อความ
- ๕. Boolean เก็บข้อมูลที่เป็นแบบตรรกศาสตร์ ที่แสดงถึงการตัดสินใจว่าข้อมูลนั้นจริง(True)
   หรือเท็จ(False)

### การกำหนดค่าให้ตัวแปร

### ູຈູປແບບ

Variable := expression

### ตัวอย่าง

| Discount | := అడి;               |
|----------|-----------------------|
| Pay      | := Salary +  ଜ୯୦୦;    |
| Sum      | := Sum + Num@;        |
| Stro     | := 'මෟ෨ඁඤඁඁඁ (ABCDE'; |

### การประกาศค่าคงที่

| Program | DisplayConst; |         |
|---------|---------------|---------|
| Const   | Addon         | = ರ್ಧಂ; |
|         | InterestRate  | = 0.00; |
|         | AccountCode   | = 'CD'; |

Begin

Statement;

# เครื่องหมายทางคณิตศาสตร์ (Arithmetic Operator)

| ୭.         | เครื่องหมายบวก     | สัญลักษณ์         |        |           | +       |
|------------|--------------------|-------------------|--------|-----------|---------|
| ම.         | เครื่องหมายลบ      | สัญลักษณ์         |        |           | -       |
| ണ.         | เครื่องหมายคูณ     | สัญลักษณ์         |        |           | *       |
| ໔.         | เครื่องหมายหาร     | สัญลักษณ์         |        |           | /       |
| <i>ڇ</i> . | เครื่องหมายหารตั   | ดเศษ สัญลักษณ์    |        |           | div     |
| ៦.         | เครื่องหมายหารเอ   | วาแต่เศษ สัญลักษถ | น์     |           | mod     |
| ଖ.         | ฟังก์ชันเพื่อคำนวถ | นการยกกำลังสองขอ  | ٩X     | สัญลักษณ์ | sqr(x)  |
| ಡ.         | ฟังก์ชันการหาราก   | ที่สองของx        | สัญลัก | าษณ์      | sqrt(x) |

# ลำดับการคำนวณของเครื่องหมายทางคณิตศาสตร์

- ๑. คำนวณนิพจน์ที่อยู่ในวงเล็บก่อน โดยเริ่มจากวงเล็บในสุด
- ๒. ทำการ คูณ, หาร, div, mod, and
- ๓. ทำการบวก, ลบ, or
- ๔. ถ้าลำดับเท่ากัน ทำจากซ้ายไปขวา

# เครื่องหมายเปรียบเทียบ

| ໑.  | เครื่องหมายเท่ากับ สัญลักษณ์             |           | =  |
|-----|------------------------------------------|-----------|----|
| ම.  | เครื่องหมายน้อยกว่า สัญลักษณ์            |           | <  |
| ണ.  | เครื่องหมายน้อยกว่าหรือเท่ากับ สัญลักษณ์ |           | <= |
| ๔.  | เครื่องหมายมากว่า สัญลักษณ์              |           | >  |
| ¢.  | เครื่องหมายมากกว่าหรือเท่ากับ สัญลักษณ์  |           | >= |
| ່ວ. | เครื่องหมายไม่เท่ากับ                    | สัญลักษณ์ | <> |

# เครื่องหมายเปรียบเทียบทางตรรกะ

- Not ให้ค่าตรงข้ามกับเงื่อนไขที่ตามหลัง
- ๒. And ให้ค่าเป็นจริง เมื่อเงื่อนไขทั้งคู่เป็นจริง และให้ค่าเป็นเท็จเมื่อเงื่อนไขใดเงื่อนไขหนึ่ง
   มีค่าเป็นเท็จ หรือเป็นเท็จทั้งคู่
- m. Or ให้ค่าเป็นเท็จเงื่อนไขทั้งคู่เป็นเท็จ และให้ค่าเป็นจริงเมื่อเงื่อนไขใดเงื่อนไขหนึ่งมีค่า เป็นจริง หรือเป็นจริงทั้งคู่

๔. Xor ให้ค่าเป็นจริง เมื่อเงื่อนไขใดเงื่อนไขหนึ่งเท่านั้นเป็นจริง และให้ค่าเป็นเท็จ เมื่อ เงื่อนไขทั้งคู่เป็นจริง หรือเงื่อนไขทั้งคู่เป็นเท็จ

# ข้อควรระวังในการลำดับการเปรียบเทียบ

- ๑. ให้ใส่วงเล็บคั่นระหว่างสองเงื่อนไข กับเครื่องหมายตรรกะ เช่น x > ๔๐ or x < ๐ ให้เขียน</li>
   ใหม่เป็น (x >๔๐) or (x < ๐)</li>
- ๒. เงื่อนไข not A and not B เขียนได้เป็น not(A or B)
- ๓. เงื่อนไข not A or not B เขียนได้เป็น not(A and B)

# โปรแกรมแบบมีเงื่อนไข

### ູຈູປແບບ

If condition then

Statemento

Else

Statement७;

# ตัวอย่างการเปรียบเทียบ

Program CheckNumber;

Var A : Integer;

Begin

A := @0;

If  $A \ge o$  Then

ShowMessage('A is positive number')

Else

ShowMessage('A is nagative number');

End.

# คำสั่ง IF ไม่จำเป็นต้องมี ELSE ตามหลังก็ได้

#### ตัวอย่าง

If Num > റെ Then Showmessage('Num>റെ');

#### **Compound Statement**

#### ູຮູປແບບ

IF Comdition® Then

Begin

•••••

.....

End // end ตัวแรกไม่ต้องมีเครื่องหมาย;

Else

Begin

End;

#### Nested if

### ູຮູປແບບ

lf Condition@ Then

Begin

.....

End // end ตัวแรกไม่ต้องมีเครื่องหมาย;

Else If Condition® Then

Begin

.....

End

Else

Begin

#### คำสั่ง Case

### ູຮູປແບບ

Case selector Of

Constanto : Statemento;

Constantlo : Statementlo;

Constant: Statement;

.....

.....

Constant\_n : Statement\_n;

#### Else

Default\_Statement

#### End;

#### ตัวอย่าง Case

Program MyCase;

Var DayInteger : Integer;

DayName : String;

#### Begin

DayInteger := ໑;

Case DayInteger Of

๒ : DayName := 'Tuesday';

End;

# การทำงานแบบวนรอบ หรือทำซ้ำ (LOOP)

เป็นการเขียนคำสั่งเพื่อให้โปรแกรมวนทำงานซ้ำคำสั่งเดิม โดยการกำหนดเงื่อนไขในการ วนรอบทำงานจนกว่าเงื่อนไขไม่เป็นจริง จึงจะหยุด

# คำสั่งที่ใช้ในการทำงานแบบวนรอบ

- ා. FOR
- ๒. WHILE
- ണ. REPEAT

# โปรแกรมแบบทำซ้ำด้วยคำสั่ง FOR

# ູຈູປແບບ

For Control\_Value := Initial\_value To Final\_value Do Statement;

# ตัวอย่าง โปรแกรมแบบทำซ้ำ ด้วยคำสั่ง FOR

Program For\_Loop; Var Number : Integer; Begin For Number := ๑ To ๑๐ Do Begin Showmessage('Number = '+IntToStr(Number)); End;

# ตัวอย่าง คำสั่ง FOR ซ้อนกัน

Program For\_Nested;

Var Number@, Number10 : Integer;

Begin

For Numbera := a To ao Do

Begin

Showmessage('Number
 = '+IntToStr(Number
);

For Numberାଡ := ର To କ Do

Begin

Showmessage('Numberlo = '+IntToStr(Numberlo));

End;

End;

End;

คำสั่ง WHILE

### ູຈູປແບບ

While Condition do

Statement;

หรือ

While Condition do

Begin

Statement@;

Statement₀;

.....

Increment/Decrement;

### ตัวอย่างคำสั่ง WHILE

Program Test\_While;

Var I : Integer;

Begin

```
l := @0;
While I > o Do
Begin
ShowMessage(IntToStr(I));
I := I − @;
End;
```

End;

# คำสั่ง REPEAT รูปแบบคำสั่ง

Repeat

Statemento;

Statement₀;

.....

Increment/Decrement;

Until Condition;

# ตัวอย่างการใช้ คำสั่ง REPEAT

Program Test\_Prpeat;

Var I : Integer;

Begin

```
l := @0;
```

Repeat

ShowMessage(IntToStr(I));

| := | - @;

Until I < 0;

# สรุปการใช้คำสั่ง

- ๑. คำสั่ง FOR เหมาะกับการทำงานที่รู้จำนวนครั้งที่ต้องการให้ทำงานซ้ำ และข้อมูลที่ใช้เพื่อ ตรวจสอบจำนวนครั้งในการทำซ้ำ ต้องเป็นเลขจำนวนเต็ม
- ๒. คำสั่ง WHILE เหมะกับการทำงานที่ไม่รู้จำนวนครั้งที่แน่นอนของการทำซ้ำ โยจะตรวจสอบ เงื่อนไขก่อนเข้าทำงานใน LOOP และต้องกำหนดค่าเริ่มต้นให้เงื่อนไขก่อนเข้า LOOP เสมอ
- m. คำสั่ง REPRAT เหมะกับการทำงานที่ไม่รู้จำนวนครั้งที่แน่นอนของการทำงานซ้ำ โดยจะ เข้าทำงานใน LOOP ก่อนหนึ่งครั้ง แล้วจึงตรวจสอบเงื่อนไข

# โปรแกรมย่อยชนิดโพรซีเยอร์ (Procedure)

Procedure เปรียบเหมือนโปรแกรมย่อยที่เขียนคำสั่งต่างๆรวมไว้ด้วยกัน เพื่อทำงาน ออกมาให้ตรงตามที่เราต้องการ

### รูปแบบการประกาศ

Procedure Procedure\_Name(parameter@,parameterb,...,parameter\_n);

Var name : type;

Begin

Statement\_@

Statement\_७

.....

Statement\_n

### ข้อดีของการใช้โพรซีเยอร์

คือ ถ้าภายในโปรแกรมต้องทำงานที่ซ้ำซ้อนหรือซ้ำกันหลายครั้ง ยกตัวอย่างเช่น การแสดง เส้นคั่นบรรทัดด้วยเครื่องหมาย \* ยาว ๕๐ คอลัมน์ คำสั่งที่ต้องเขียนให้แสดง ดังนี้

Program line; Uses wincrt; Var Count : byte; Begin For Count := ๑ to ๕๐ do Write('\*');

writeln;

end.

# โปรแกรมย่อยชนิดโพซีเยอร์(Procedure) การเรียกใช้โพรซีเยอร์

Procedure\_Name(actual\_parameter\_list);

### หรือ

Procedure\_Name;

### การส่งค่าพารามิเตอร์

Procedure\_Name(actual\_parameter\_list);

หรือ

Procedure\_Name;

# โปรแกรมย่อยชนิดฟังก์ชัน (FUNCTION)

มีหน้าที่การทำงานเหมือนโพรซีเยอร์ โดยเปรียบเหมือนโปรแกรมย่อยทำงานตามที่กำหนด ดังนั้นโครงสร้างและหลักการที่ใช้กับโพรซีเยอร์ ก็สามารถนำมาใช้กับฟังก์ชันได้เช่นกัน ข้อแตกต่าง ระหว่างโพรซีเยอร์และฟังก์ชันมีเพียงข้อเดียว คือการทำงานของฟังก์ชันจะมีการส่งค่ากลับออกมา จากฟังก์ชัน ๑ ค่า

### รูปแบบการประกาศ

Function

Function\_name(parameter\_@,parameter\_b,....,parameter\_n);

Return;

Var name : type;

Begin

Statement\_@

Statement\_७

.....

Statement\_n;

### การใช้งาน

๑. เข้าโปรแกรม เลือก All Programs เลือก HOSxP แล้วเลือก Reports Designer

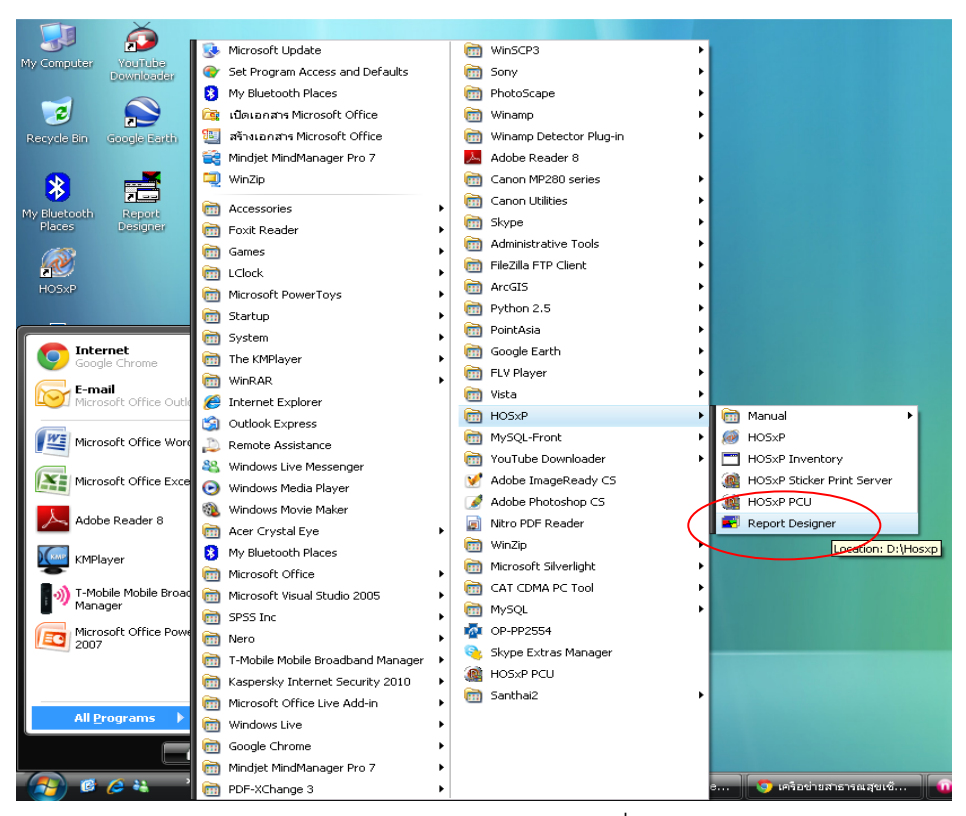

๒. Login และ Password เดียวกับของผู้ดูแลระบบที่เข้าโปรแกรม HOSxP

|           | Login    |                 |
|-----------|----------|-----------------|
| <b>**</b> | Password |                 |
|           |          | 🥝 ตกลง 🔀 ยกเลิก |
|           |          |                 |

๓. หน้าตาของโปรแกรม Import Report ใช้ในการนำคำสั่งของ Report ใหม่จากที่อื่นเข้าสู่ โปรแกรม

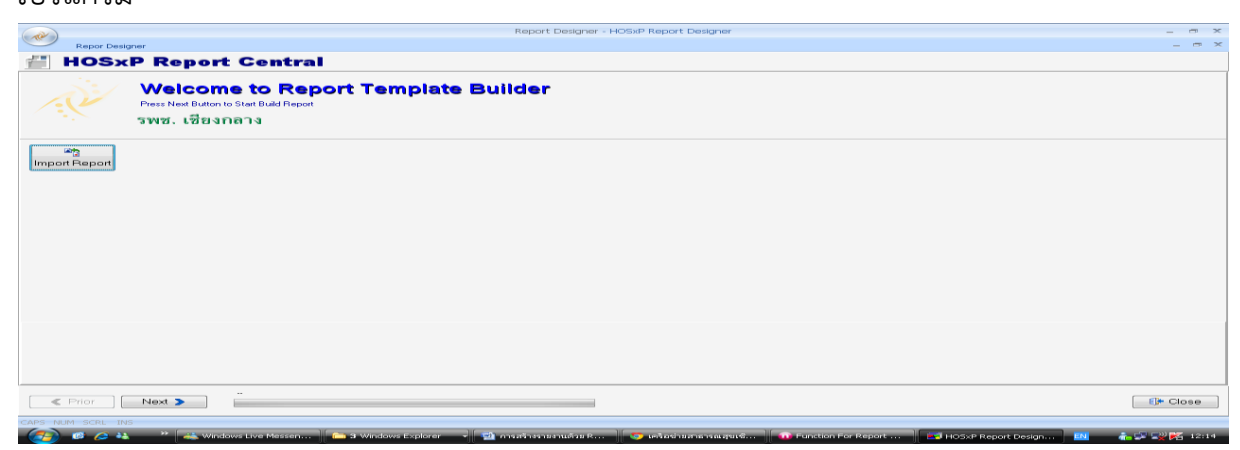

#### การสร้าง Report Designer ใหม่

 ๑. ในหน้าจอของ HOSxP Report Central คลิก Next เลือก Custom Report เลือกคำสั่ง Report หนึ่งคำสั่งเป็นชื่ออะไรก็ได้ คลิกเลือก Next คลิก Next อีกครั้ง

| ( die                                          | Report Designer - HOSXP Report Designer        | _ — ×      |
|------------------------------------------------|------------------------------------------------|------------|
| Repor Designer                                 |                                                | _ = ×      |
| HOSxP Report Centr                             | ral                                            |            |
| Current Report Name CUSTOM- ราพอาพการใช้มา     | Module Rsteranni Dezigned For Database MySQL 💌 |            |
| Now Press Design Rutton to Start Design Report |                                                |            |
| Design                                         | Delete Report Control Export Report            |            |
| $\checkmark$                                   | Duery Result                                   |            |
| ce                                             |                                                |            |
|                                                |                                                |            |
|                                                |                                                |            |
|                                                |                                                |            |
|                                                |                                                |            |
|                                                |                                                |            |
|                                                |                                                |            |
|                                                |                                                |            |
|                                                |                                                |            |
|                                                |                                                |            |
|                                                |                                                |            |
|                                                |                                                |            |
|                                                |                                                |            |
|                                                |                                                |            |
|                                                |                                                |            |
| Prior Next >                                   |                                                | - <b>C</b> |
| CAPS NUM SCRL INS                              |                                                | (iii)      |

๒. คลิกเลือก Design

| BMS-HOS/P ReportBuilder                                                |                          |          |
|------------------------------------------------------------------------|--------------------------|----------|
| File Edit View Report Help                                             |                          |          |
| New Chief                                                              | 1                        |          |
| New Perst                                                              |                          |          |
|                                                                        |                          |          |
| Angsana New • 16 • B Z U = = = A • 22 • U = 1 • 2 • 23                 |                          |          |
|                                                                        |                          |          |
|                                                                        |                          |          |
| Save As X 12 0 1 2 3 4 5 6 7 8                                         | Data Tree                | ×        |
| 10 Page Setur                                                          | DBPipeline               | ^        |
|                                                                        | DBPicel icel ick         | 1        |
|                                                                        | DBPipeLineLink           | 2 _      |
| Print to Ele Setup 7 . gronumentina Variable 1                         | mit popula at te at tels | ~ *      |
| - Report                                                               | Fields for DBPipeline    |          |
|                                                                        | Name                     | Type Siz |
| A tabeli                                                               | Ligice                   | Integer  |
| A Label2                                                               |                          |          |
| III > GOOD Header(0), VI                                               |                          |          |
| roperties for Report I with vstdate In concat(patient.pname.patient.fn |                          |          |
| Data A Contractor construction                                         |                          |          |
| DataPipeline DBPipelin Cours Easterf01 vn                              |                          |          |
| Isi NoDataBehaviors IndBlank A Footer                                  |                          |          |
|                                                                        |                          |          |
| BlackgroundPrintSc(TppBac                                              |                          |          |
| CachePages                                                             |                          |          |
| DeviceType Screen                                                      |                          |          |
| PageLmit 0                                                             |                          |          |
| PassSettia ostwoP                                                      |                          |          |
| Layout                                                                 |                          |          |
| ColumnPositions (TString)                                              |                          |          |
| Columns 1                                                              |                          |          |
| ColumnWidth /./b//U                                                    |                          |          |
| SaveFiberSetup                                                         |                          |          |
| Units utinche:                                                         |                          |          |
| Output - File                                                          |                          |          |
| AllowPrintToArchiv                                                     |                          |          |
|                                                                        |                          |          |
| Archiverename (TopPe)                                                  |                          |          |
| Text/ideName III                                                       |                          |          |
| TextFileType ftComme Main: DBPipeline / SubReport 1: DBPipeLineLink1 / | Data Layout              | A10-     |
| adv. Left: 0 Top: 0                                                    | width: 0                 | - Al     |

๓. ไปที่ File เลือก New Report และลบข้อมูลเดิมออกให้หมด คลิกปิดหน้า Report

| (All)                   |                         |                          | Report Designer - H   | IOSxP Report D | lesigner | - 1   |
|-------------------------|-------------------------|--------------------------|-----------------------|----------------|----------|-------|
| Repor Designer          |                         |                          |                       |                |          | -     |
| / / / / /               | Report Central          |                          |                       |                |          |       |
| Current Report Name CU  | STOM- ราษงานการใช้ยา    | Module Rประยุกต์         | Designed For Database | MySQL          | •        |       |
| Now Press Design Button | to Start Design Report  |                          |                       |                |          |       |
|                         |                         |                          |                       |                |          |       |
| Design Sa               | ave Report Clear Report | Delete Report Restore Re | oort Export Report    |                |          |       |
|                         |                         |                          |                       |                |          |       |
|                         |                         |                          | Quer                  | y Result       |          |       |
| co                      |                         |                          |                       |                |          |       |
|                         |                         |                          |                       |                |          |       |
|                         |                         |                          |                       |                |          |       |
|                         |                         |                          |                       |                |          |       |
|                         |                         |                          |                       |                |          |       |
|                         |                         |                          |                       |                |          |       |
|                         |                         |                          |                       |                |          |       |
|                         |                         |                          |                       |                |          |       |
|                         |                         |                          |                       |                |          |       |
|                         |                         |                          |                       |                |          |       |
|                         |                         |                          |                       |                |          |       |
|                         |                         |                          |                       |                |          |       |
|                         |                         |                          |                       |                |          |       |
|                         |                         |                          |                       |                |          |       |
|                         |                         |                          |                       |                |          |       |
|                         |                         |                          |                       |                |          |       |
|                         |                         |                          |                       |                |          |       |
|                         |                         |                          |                       |                |          |       |
|                         |                         |                          |                       |                |          |       |
| C Prior                 | ext >                   |                          |                       |                |          | Close |
|                         |                         |                          |                       |                |          |       |

 ๙. ที่ Current Report Name ตั้งชื่อ Report ใหม่ และที่ Module ชื่อโมดูลที่จะเก็บรายงาน ใหม่ คลิกเลือก Save Report

| Repor Desi    | Report Designer - HOSXP Report Designer -                                                                                      |            | ××  |
|---------------|----------------------------------------------------------------------------------------------------|------------|-----|
| HOS×          | P Report Central                                                                                                    |            |     |
| - CE          | Welcome to Report Template Builder<br>Press Nee Buildon to Star Build Report<br>รพช. เชียงกลาง                                 |            |     |
| Import Report |                                                                                                    |            |     |
|               |                                                                                                    |            |     |
|               |                                                                                                    |            |     |
|               |                                                                                                    |            |     |
|               |                                                                                                    |            |     |
|               |                                                                                                    |            |     |
|               |                                                                                                    |            |     |
|               |                                                                                                    |            |     |
| < i for       | Next >                                                                                                    | Slose      | •   |
| - <u> </u>    | 🔲 🕞 KANNA MIKA MIKANA MARANA MARANA MARANA 🔛 👔 TANDAR DA SA SA TANÀN 🔯 <u>TANÀNA DA SA SA SA SA SA SA SA SA SA SA SA SA SA</u> | <b>R</b> - | -11 |

๕. เข้ารายงานที่สร้างใหม่ คลิก Next

|                                                                              | Report Designer - H   | IOSxP Report Desig | iner | _ = ×          |
|------------------------------------------------------------------------------|-----------------------|--------------------|------|----------------|
| Repor Designer                                                               |                       |                    |      | _ = ×          |
| HOSxP Report Central                                                         |                       |                    |      |                |
| Current Report Name CUSTOM-ตาราง10อันดับโรคของผู้ป่วยสูงสุด Module Rประยุกต์ | Designed For Database | MySQL              | •    |                |
| System Report Custom Report                                                  |                       | T                  | SQL  |                |
| Filter Module select 1 as cc                                                 |                       |                    |      | <u>^</u>       |
| Madula                                                                       |                       |                    |      |                |
| -                                                                            |                       |                    |      |                |
| ที่มหาว                                                                      |                       |                    |      |                |
| Report Name                                                                  |                       |                    |      |                |
| CUSTOM-ตาราง10ชันดับโรคของผู้ป่วง<br>CUSTOM-ตารางใหมดีป่วยในตรีมือพื้นธ      |                       |                    |      |                |
| CUSTOM ทะเบียนผู้ป่วยในคลินิคพิเง                                            |                       |                    |      |                |
| CUSTOM- มันทักการตรวจรักษา<br>CUSTOM: รวมรวมการใช้พว                         |                       |                    |      |                |
| CUSTOM- รามอานการทดสอบ CASE                                                  |                       |                    |      |                |
| CUSTOM- statements of the DI                                                 |                       |                    |      |                |
| CUSTOM- stastwatsmakau REPEA                                                 |                       |                    |      |                |
| CUSTOM: staatmansmediate test                                                |                       |                    |      |                |
| CUSTOM - รายงานการทดสอบIF else                                               |                       |                    |      |                |
| CUSTOM- รายงานการรับบริการ รพ.ก<br>CUSTOM- รายงานแฟตงต่าใช้ส่วยของi          |                       |                    |      |                |
| CUSTOM- รายงานแสดงรายชื่อผู้ป่วยจ่                                           |                       |                    |      |                |
| CUSTOM- รายชื่อผู้บ่วยโรคเรือรังรายไ<br>CUSTOM-สมเวทระเบียนอย่าวยนอก         |                       |                    |      |                |
| CUSTOM- สู่มเวชระเบียนผู้ป่วยใน                                              |                       |                    |      |                |
| CUSTOM- แสดงรามชื่อผู้รับบริการที่มีเ<br>CUSTOM-DBUG-item                    |                       |                    |      |                |
| CUSTOM-DRUG-USAGE                                                            |                       |                    |      |                |
| CUSTOM-DRUG-USAGE2<br>CUSTOM-DRUG-USAGE2x                                    |                       |                    |      |                |
| CUSTOM-DRUG-USED-SUMMARY-I                                                   |                       |                    |      | ÷              |
| CUSTOM-Finance หนังสีมริมรองเพื่อป 🗸 🥢 🎹                                     |                       |                    |      | *              |
| Prior     Next                                                               |                       |                    |      | Close          |
| CAPS NUM SCRL INS                                                            |                       |                    |      | and the second |

๖. เลือก Custom Report เลือก Report ที่สร้างใหม่ คลิก Next คลิก Next อีกครั้ง

#### ๗. คลิกเลือก Design

| BMS-HOSxP ReportBuilder                               |                                         |                    |                      |                       |                          |                  |                                                                            |                                        | đ 🔀 |
|-------------------------------------------------------|-----------------------------------------|--------------------|----------------------|-----------------------|--------------------------|------------------|----------------------------------------------------------------------------|----------------------------------------|-----|
| Eile Edit View Report Help                            |                                         |                    |                      |                       |                          |                  |                                                                            |                                        |     |
| 😂 Data 🖩 Calc 📝 Design                                | 🔍 Preview                               |                    |                      |                       |                          |                  |                                                                            |                                        |     |
|                                                       |                                         | 1                  |                      | 🗖 🖻 🔎 🖼               |                          |                  |                                                                            |                                        |     |
|                                                       |                                         | Angrana New        | • 16 • IP 7 I        |                       | - ab2 - 1.9. [7] [7] [7] | u Da l           |                                                                            |                                        |     |
|                                                       |                                         |                    |                      |                       |                          |                  |                                                                            |                                        |     |
| [변 및   at list ] i E 옥 국                              | 희   매 작 팬   매 숭   네 오                   |                    |                      | <u>* 'n Kj: * - 2</u> | * =                      |                  |                                                                            |                                        |     |
| Report Tree ×                                         | ( 🔟 oʻʻʻ'''''                           | ' '  2' ' ' ' '  3 | · · · ·    4 · · · · | s · · · · ·           | 6                        | · · ·  8 · · · · | Data Tree                                                                  |                                        | ×   |
| Report     Parameters     Title     Header     Detail | _0<br>                                  |                    |                      |                       |                          |                  | DBPipeline     RBuilderD     DBPip     DBPip     DBPip     DBPip     DDPip | eLineLink1<br>eLineLink2<br>eLineLink2 | ~   |
| Footer                                                |                                         |                    |                      |                       |                          |                  | Fields for DBPipelin                                                       | ne                                     |     |
| Summary                                               | -                                       |                    |                      |                       |                          | 111              | Name                                                                       | Туре                                   | Siz |
|                                                       | ^ Header                                |                    |                      |                       |                          |                  | CC CC                                                                      | Integer                                |     |
|                                                       | 0                                       |                    |                      |                       |                          |                  |                                                                            |                                        |     |
| Properties for Footer                                 |                                         |                    |                      |                       |                          |                  |                                                                            |                                        |     |
| Appearance                                            |                                         |                    |                      |                       |                          |                  |                                                                            |                                        |     |
| Visible M                                             | _ [ [ [ ] ] ] ] ] ] ] ] ] ] ] ] ] ] ] ] |                    |                      |                       |                          |                  |                                                                            |                                        |     |
| Height 0.6042000                                      | n ^ Detail                              |                    |                      |                       |                          |                  |                                                                            |                                        |     |
| PrintOnFirstPage                                      | _0                                      |                    |                      |                       |                          |                  |                                                                            |                                        |     |
| PrintOnLastPage                                       |                                         |                    |                      |                       |                          | 111              |                                                                            |                                        |     |
| 🗆 Layout - Dynamic                                    |                                         |                    |                      |                       |                          |                  |                                                                            |                                        |     |
| PrintHeight phStatic                                  | - ^ Footer                              |                    |                      |                       |                          |                  |                                                                            |                                        |     |
| 🗆 Output - File                                       | 0                                       |                    |                      |                       |                          |                  |                                                                            |                                        |     |
| Save                                                  |                                         |                    |                      |                       |                          |                  |                                                                            |                                        |     |
|                                                       |                                         |                    |                      |                       |                          |                  | A Data Lavoit                                                              | 111                                    |     |
|                                                       | •                                       |                    |                      |                       |                          |                  |                                                                            | -                                      | ~   |
| Ready.                                                |                                         |                    |                      |                       | Left: (                  | 0 Top: 0         | Width: 0                                                                   | a of                                   | L   |

### การแสดงผลรายงานจากการออกแบบ พื้นที่ Design มี ๕ แถบ ได้แก่

๑. ແຄນ Title

สิ่งที่อยู่ในแถบนี้ จะแสดงเฉพาะหน้าแรกเท่านั้น นิยมใช้เขียนชื่อรายงาน

๒. แถบ Header

จะแสดงที่ส่วนหัวของรายงานที่ทุกหน้าของรายงาน

๓. แถบ Detail

รายละเอียดของรายงาน ที่จะแสดงออกมาจากคำสั่งหลัก

๔. แถบ Footer

จะแสดงส่วนท้ายของรายงานที่ทุกหน้าของรายงาน

๕. แถบ Summary

จะแสดงต่อจาก Record สุดท้ายของ Detail โดยจะแสดงหน้าสุดท้ายเพียงหน้าเดียว

#### ตัวอย่างการออกแบบรายงาน

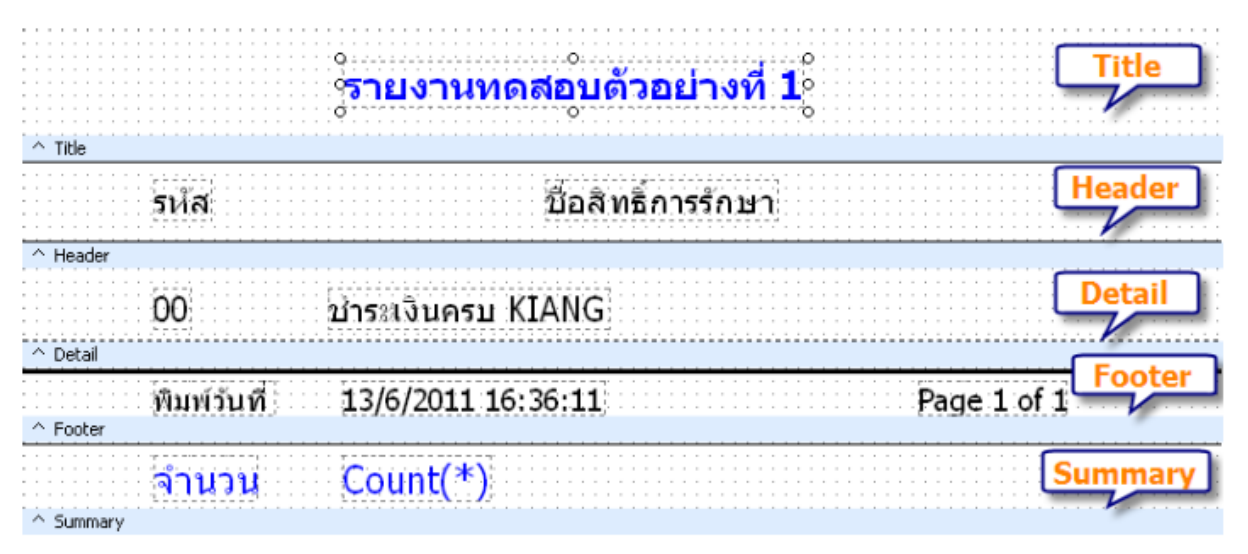

# การแสดงผลรายงานที่ได้จากการออกแบบ

|       | รายงานทดสอบตัวอย่างที่ <b>1</b>         | Title       |
|-------|-----------------------------------------|-------------|
| รหัส  | ชื่อสิทธิ์การรักษา                      | Header      |
| 00    | ชำระเงินครบ KIANG                       |             |
| 01    | สิทธิประกันสังคม                        | Detail      |
| 02    | สิทธิบ้าราชการ/สิทธิรัฐวิสาหกิจ         |             |
| 03    | สถานะคนไทยในต่างประเทศ                  |             |
| 04    | สิทธิประกันสังคมและสิทธิข้าราชการ/สิทธิ | รัฐวิสาหกิจ |
| จำนวน | 5                                       | Summary     |

# การเชื่อมคำ หรือคำสั่งด้วย '+'

ในการเขียนคำสั่งใน โปรแกรม Report Design จะต้องมีการเชื่อมคำ เพื่อให้โปรแกรมได้รู้จัก

# ตัวอย่างการเชื่อคำหรือประโยคของคำสั่ง

Wonder girl

| Wonder'+'girl            | ผลที่ได้ | wondergirl            |
|--------------------------|----------|-----------------------|
| Wonder '+'girl           | ผลที่ได้ | wonder girl           |
| Wonder'+' girl           | ผลที่ได้ | wonder girl           |
| Select * from patient    |          |                       |
| Select * from'+' patient | ผลที่ได้ | Select * frompatient  |
| Select * from '+'patient | ผลที่ได้ | Select * from patient |
| Select * from'+' patient | ผลที่ได้ | Select * from patient |

ดังนั้น คำสั่งใน Pascal Code จะมีลักษณะดังต่อไปนี้

Value := GetSQLStringData('select name from pttype '+

' order by pttype ');

# ผลที่ได้ คือ

select name from pttype order by pttype

# ความแตกต่างระหว่างหน้าจอที่ใส่คำสั่งหลัก

คำสั่งหลักใน Tab SQL คำสั่งหลักใน Tab Calc

# คำสั่ง SQL ใน Tab SQL

| Report Designer                                          |                    |                |        |       |                       |         | ×  |
|----------------------------------------------------------|--------------------|----------------|--------|-------|-----------------------|---------|----|
| HOS>                                                     | P Report           | Central        |        |       |                       |         |    |
| Current Report Name                                      | CUSTOM- รายงานตัวง | เล่างที่ 1     | Module | າຄາອາ | Designed For Database | MySQL   | •  |
| Current SQL Statemer                                     | nt 🕂 🗖 lignor      | e Preset Value |        |       |                       |         |    |
| SQL Script Refere                                        | ance               |                |        |       |                       |         |    |
| select * from ptty<br>order by pttype<br>limit <u>15</u> | уре                |                |        |       |                       |         |    |
| Line: 3 Col: 9                                           |                    |                |        |       |                       |         |    |
| Param Name                                               | Param Position     | Default Value  |        |       |                       |         |    |
| sinng                                                    | 53-2               | 13             |        |       |                       |         |    |
| Prior                                                    | Next >             |                |        |       |                       | De Clos | 5e |

โดยผลลัพธ์ได้จากคำสั่งหลักใน Tab SQL สังเกตที่ Data Control จะปรากฏชื่อ DBPipeline

| III KSK ReportBuilder                                                                                                    |            |                                                                                                    |                  |                   |                   |                  |                        |                                                                                                    | X                                                                                                    |
|----------------------------------------------------------------------------------------------------|------------|----------------------------------------------------------------------------------------------------|------------------|-------------------|-------------------|------------------|------------------------|----------------------------------------------------------------------------------------------------|----------------------------------------------------------------------------------------------------|
| Elle Edit View Report                                                                                                    | Help       | )                                                                                                    |                  |                   |                   |                  |                        |                                                                                                    |                                                                                                    |
| 📲 Data 🔚 Cak 🖼 I                                                                                                    | Desig      | n 🚨 Preview                                                                                                    |                  |                   |                   |                  |                        |                                                                                                    |                                                                                                    |
| 🔓 A 🖽 🖄 😘                                                                                                    |            | a 🦻 🔨 🥅 📓 👰 🔍 🛱                                                                                                    | 1 🗛 🔁 🗟 🛅 🖻      | 10 🗟 🐿            | 😼 🗟 🕴             | 1 II 🖻           | 12                     |                                                                                                    |                                                                                                    |
| DBPipeline                                                                                                    | -          | name                                                                                                    | AngsanaUPC       | * 18              | • B I             | <u>u</u> 🔳 3     |                        | • 🌌 •   🖞 💿   🦉                                                                                                    | <b>.</b> 93                                                                                                    |
| [월 속 종] 🐨 🍕                                                                                                    | <u>ili</u> | fee_code2_paidst 4<br>hipdata_code                                                                                                 | 1000             |                   |                   |                  |                        |                                                                                                    |                                                                                                    |
| Report Tree X                                                                                                    |            | hipdata_pitype                                                                                                    | 1 1 1 1 1  a 1 1 | 1.1.1.1           |                   | '  s ' ' '       | · · · ·  e' · · ·      | DataTree                                                                                                    | ×                                                                                                    |
| A Labelt     A Labelt     A Labelt     Variable3     A Label5     A Label5     A Label6     A Label6     A Label6     A Label8     A Label8 | _0         | n_region<br>pd_hour_cut<br>isuse<br>max_dob_money<br>min_age<br>nome<br>รื้อติกิทธิการรักษา<br>Header<br>Grame<br>Detail<br>Footer | variable3        | เไข้1นแล่ล<br>อีเ | รติทธิก<br>t Vari | เรรักษา<br>able4 | อัทงวนการ<br>Variable2 | DEPipelin     DEPipelin     DEPipelin     DEPipelin     DEPipelin     DEPipelin     DEPipelin     DEPipelin     DEPipelin     DePipelin     DePipelin     DePipelin     Depipelin     Depipelin | elinki<br>elinki<br>elinka<br>elinka<br>string<br>String<br>String<br>String<br>String<br>String<br>String<br>String<br>String<br>String<br>String |
| Properties for DBText1                                                                                                    | - 1        | ٠ 🗌                                                                                                    |                  |                   |                   |                  | •                      | Data Layout                                                                                                    |                                                                                                    |
| Object: DBText1                                                                                                    |            |                                                                                                    |                  |                   |                   | eft: 0.3437      | Top: 0.0729            | Width: 2.42 H                                                                                                    | leight: 0.3367                                                                                                    |

# คำสั่ง SQL ใน Tab Calc

คำสั่งหลักใน Tab SQL จะ select อะไรก็ได้

|                              | and the state of the second |                | - 10. 20 T   |                       |       |
|------------------------------|-----------------------------|----------------|--------------|-----------------------|-------|
| Current Report Nam           | e CUSTOM-รายงานตัวว         | งย่างที่ 2     | Module ทดสอบ | Designed For Database | MySQL |
| Current SQL Statem           | ent o 🚺 Ignor               | e Preset Value |              |                       |       |
| SQL Script Refe              | rence                       |                |              |                       |       |
|                              |                             |                |              |                       |       |
|                              |                             |                |              |                       |       |
| ine: 1 Col: 12               |                             |                |              |                       |       |
| ine: 1 Col: 12<br>Param Name | Param Position              | Default Value  |              |                       |       |

# คำสั่งหลักใน Tab Calc

| KSK ReportBuilder                                                                                                    |                                                                                                    |                                                                                                    |
|----------------------------------------------------------------------------------------------------|----------------------------------------------------------------------------------------------------|----------------------------------------------------------------------------------------------------|
| : File Edit View Help                                                                                                    |                                                                                                    |                                                                                                    |
| 📲 Data 🔚 Calc 📝 Design 🛄 Prev                                                                                                | iew                                                                                                    |                                                                                                    |
| Module View                                                                                                    |                                                                                                    |                                                                                                    |
| <ul> <li>→ ● Global</li> <li>→ ● Events</li> <li>→ ● Event Handlers</li> </ul>                                               | OnCreate<br>OnDestroy                                                                                      |                                                                                                    |
| procedure GlobalOnCrea                                                                                                    | te;                                                                                                    | <ul> <li>Code Toolbox: Data</li> </ul>                                                                       |
| <pre>begin<br/>GetDateRangeDialog(d<br/>ds1:= FormatDateTime<br/>ds2:= FormatDateTime<br/>ChangeReportSQL('se<br/>end;</pre> | ate1, date2);<br>('yyyy-mm-dd', date1);<br>('yyyy-mm-dd', date2);<br>lect * from pttype order by pttype'); | จะแสดงผลตามคำสั่ง       จาก Tab SQL       Fields for       Name       Type       Size       19       Inkeger |
| ▲ III                                                                                                    |                                                                                                    | Data Objects Language                                                                                        |
|                                                                                                    |                                                                                                    | 14                                                                                                    |

| KSK ReportBuilder                                                                                                    |          |                                                                                                    |                                 |                                      |                       | <b>—</b>                                                                                                    |                 |
|----------------------------------------------------------------------------------------------------|----------|----------------------------------------------------------------------------------------------------|---------------------------------|--------------------------------------|-----------------------|----------------------------------------------------------------------------------------------------|-----------------|
| File Edit View Report                                                                                                    | Help     |                                                                                                    |                                 |                                      |                       |                                                                                                    |                 |
| 🖙 Data 🔚 Calc                                                                                                    | Design 🔝 | 0                                                                                                    |                                 |                                      |                       |                                                                                                    |                 |
| 📐 A 🗄 🖄 🐿                                                                                                    | 🖬 🗟 🕯    | จะแสดงผลตามคำสั                                                                                               | งจาก Tab SQL                    | 1 🕼 📬 🖻 🖪 🖪 🖻                        |                       |                                                                                                    |                 |
| DBPipeline                                                                                                    | -        |                                                                                                    | - 1                             | 8 - B Z U 🚍                          | = = =   <u>A</u> • *  | 2 • 🖞 🕀 😼 🔧                                                                                                    |                 |
| [[2 속 네] ㅠ ~                                                                                                    | 19       |                                                                                                    |                                 |                                      |                       |                                                                                                    |                 |
| Report Tree X                                                                                                    | 🔲 oʻ'    | 1                                                                                                    | · · · · · ·  0· · · · · · ·     | 4 5                                  | 6                     | Data Tree                                                                                                    | ×               |
| A Label]  Variable3  Variable4  A Label5  A Label5  A Label5  A Label5  A Label5  A Label5  A Label5  A Label5  A Label5  Variable2  Variable2  Variable2  Variable2 | - 0<br>  | รา<br>ตั้งสถามีการรักษา<br>ชื่อสิทธิการรักษา<br>ชุมิBText2 0<br>ชาย Text2 0<br>ชาย 1<br>ช่อง<br>ชาย 1<br>ช่อง | ยาาหอำหวหลาฝีขั้ไห<br>Variable3 | แต่ละสิทธิการรักษา<br>อึ่ง Variable4 | จัทเวมคน<br>Variable2 | DBPpelne     DBPpelneLink1     DBPpelneLink1     DBPpelneLink2     DBPpelneLink2     DBPpelneLink3     DBPpelneLink3     DBPpelneLink5     Sign 5 for DBPpelne     Name     Name | Type<br>Integer |
| 4 Þ                                                                                                    |          |                                                                                                    |                                 |                                      | -                     | A M                                                                                                    | •               |
| Properties for DBText2                                                                                                    | •        |                                                                                                    | m                               |                                      | •                     | Long Layour                                                                                                    |                 |
| Object: D6Text2                                                                                                    |          |                                                                                                    |                                 | Left: 0.510                          | 04 Top: 0             | Width: 0.6771 Height:                                                                                                    | J.3333 //       |

ให้ Preview แล้วให้กลับมาที่หน้าจอ Design สังเกตที่ Data Control

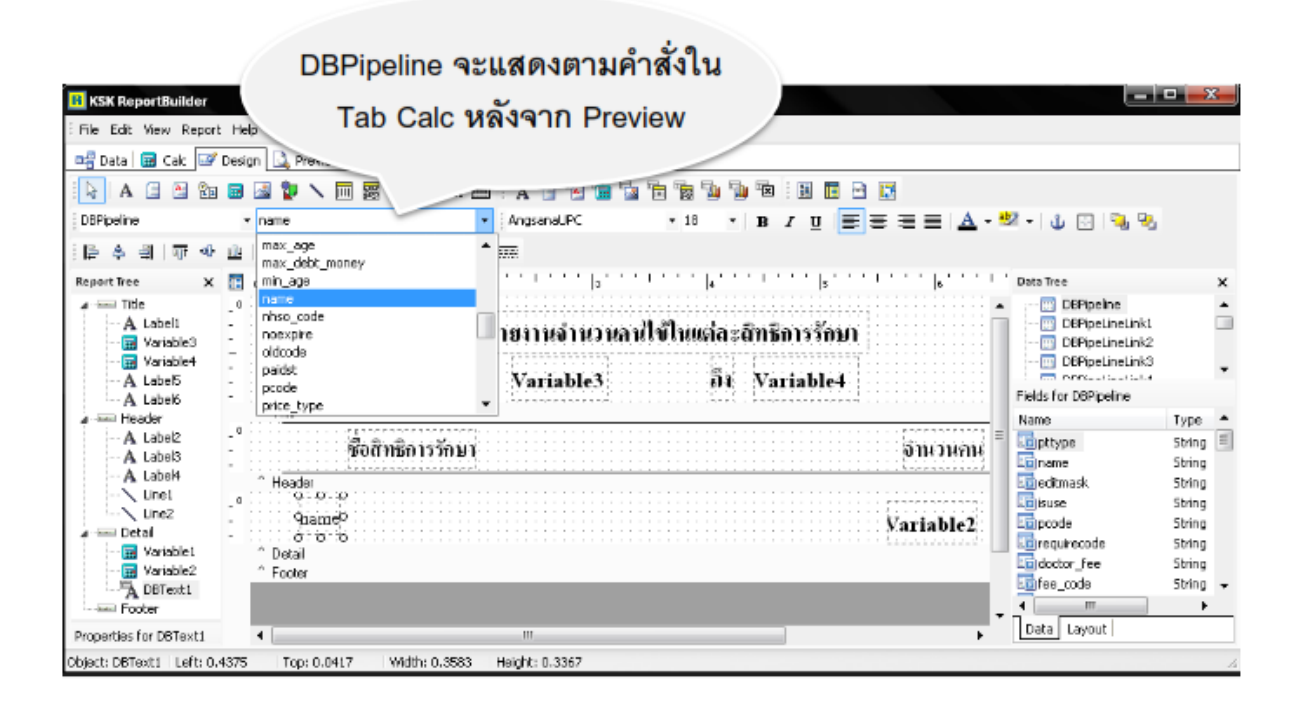

#### Function For Report

Toolbox: Function

| Code Toolbox: Language |   |  |  |  |  |  |  |
|------------------------|---|--|--|--|--|--|--|
| 📮 - Function           | ~ |  |  |  |  |  |  |
| String                 | _ |  |  |  |  |  |  |
| Conversion             |   |  |  |  |  |  |  |
| Format                 |   |  |  |  |  |  |  |
| DateTime               |   |  |  |  |  |  |  |
| Math                   |   |  |  |  |  |  |  |
| Utility                | * |  |  |  |  |  |  |

#### Function Type

ം. String

เป็นฟังก์ชันกลุ่มของตัวอักษร ที่นำมาเรียงกันอยู่ภายในเครื่องหมายคำพูด ('') และไม่ สามารถนำไปคำนวณได้

ම. Conversion

เป็นฟังก์ชันการแปลงค่า หรือแปลงชนิดของข้อมูลนั้นให้เป็นอีกค่าหนึ่ง

ണ. Format

เป็นฟังก์ชันที่ใช้จัดรูปแบบของข้อมูล

៤. Date Time

เป็นฟังก์ชันในการจัดการข้อมูลวันที่ และเวลา

ඳ. Math

เป็นฟังก์ชันที่ช่วยคำนวณทางคณิตศาสตร์ที่ซับซ้อน

๖. Utility

เป็นฟังก์ชันที่ใช้ประโยชน์ในด้านต่างๆของโปรแกรม จะเป็นการแสดงข้อความ Massage

#### ้ ฟังก์ชันที่มักใช้บ่อยในโปรแกรม Report Designer (Function frequently used)

๑. ฟังก์ชันแบบ String ได้แก่

െ.െ ChangeReportSQL(sql)

เป็นฟังก์ชันไว้สำหรับ run คำสั่ง SQL ที่เป็นคำสั่งหลักโดยผลที่ได้จะเป็นไปตาม ค่าที่เราเขียนคำสั่ง SQL ซึ่งเราจะเรียกค่านั้นว่า DBPipline

๑.๒ GetDateRangeDialog(date๑, date๒); เป็นฟังก์ชันที่สร้างช่วงวันที่ให้เลือก

๑.๓ GetDateTimeRangeDialog(date๑, date๒); เป็นฟังก์ชันที่สร้างช่วงวันที่และเวลาให้เลือก

െ.ഭ FormatThaiDate(fFormat, fDate);

เป็นฟังก์ชันเปลี่ยนรูปแบบวันที่จาก ค.ศ.เป็น พ.ศ.

െ. ് GetPatientAddress(hn);

เป็นฟังก์ชันหาที่อยู่ของคนไข้

๑.๖ GetThaiAge(BirthDay, VisitDay);
 เป็นฟังก์ชันหาอายุของ

.െ HospitalName;

เป็นฟังก์ชันแสดงชื่อสถานพยาบาล

െ.പ്പ ThaiMoney(m);

เป็นฟังก์ชันที่แปลงจากค่าเงินที่เป็นตัวเลขเป็นตัวอักษร

o.๙ GetCurrentUser;

เป็นฟังก์ชันที่แสดง Login name ของผู้ที่กำลังใช้งานอยู่

െരെ GetSQLStringData(sql);

เป็นฟังก์ชันที่ไว้สำหรับรับค่าที่เป็น String ซึ่งอาจเป็นได้ทั้งข้อความและตัวเลข ที่ ไม่สามารถนำค่าที่ได้ไปคำนวณได้

ം.ടെ GetPickupList(sql);

เป็นฟังก์ชันที่สร้างตัวเลือก ซึ่งสามารถเลือกได้ครั้งละ ๑ ตัวเลือก ๑.๑๒ GetMultipleList(sql);

เป็นฟังก์ชันที่สร้างตัวเลือก ซึ่งสามารถเลือกได้มากกว่า ๑ ตัวเลือก

໑.໑ຓ InputQuery(title, label);

เป็นฟังก์ชันที่สร้างกล่องไว้สำหรับ รับค่าที่เป็น String หรือข้อความ

#### b. Conversion

๒.๑ IntToStr(value); เป็นฟังก์ชันเปลี่ยนประเภทข้อมูลจาก Integer เป็น string

⊎.๒ StrToInt(S);

เป็นฟังก์ชันเปลี่ยนประเภทข้อมูลจาก String เป็น integer

#### ണ. Format

๓.๑ FormatDateTime(Format, aDateTime); เป็นฟังก์ชันที่เปลี่ยนรูปแบบของวันที่

#### द्र. Date Time

๔.๑ GetSQLDateData(sql); เป็นฟังก์ชันที่ไว้สำหรับ รับค่าที่เป็น Date วันที่

#### **«.** Math

໕.෧ GetSQLDoubleData(sql);

เป็นฟังก์ชันที่ไว้สำหรับ รับค่าที่เป็นตัวเลขซึ่งอาจเป็นเลขทศนิยมก็ได้ และสามารถ นำค่าที่ได้ไปคำนวณต่อได้

๕.๒ GetSQLIntegerData(sql);

เป็นฟังก์ชันที่ไว้สำหรับ รับค่าที่เป็นตัวเลขซึ่งไม่เป็นเลขทศนิยม และสามารถ นำค่าที่ได้ไปคำนวณต่อได้

#### ๖. Utility

៦.ග ShowMessage(Msg);

เป็นฟังก์ชันที่ไว้สำหรับแสดงข้อความเตือนต่างๆ

# ตัวอย่างการเขียนรายงานด้วยโปรแกรม Report Designer

# ๑. รายงานแสดงค่าใช้จ่ายของผู้ป่วยนอกแยกตามหมวดค่าใช้จ่าย

### <u>รูปแบบ</u>

# รายงานแสดงค่าใช้จ่ายของผู้ป่วยนอกแยกตามหมวดค่าใช้จ่าย

| หมวดค่าใช้จ่าย                                 | เบิกได้ | เบิกไม่ได้ | ลูกหนี้ | รวมด | รวม๒ | รวม๓ |
|------------------------------------------------|---------|------------|---------|------|------|------|
| ค่าห้องและค่าอาหาร                             | 0       | 0          | 0       | 0    | 0    | 0    |
| ค่าอวัยวะเทียมและอุปกรณ์ใน<br>การบำบัดรักษาโรค | 0       | 0          | 0       | 0    | 0    | 0    |
| ค่ายาในบัญชียาหลักแห่งชาติ                     | 0       | 0          | 0       | 0    | 0    | 0    |
| ค่ายากลับบ้าน                                  | 0       | 0          | 0       | 0    | 0    | 0    |
|                                                | 0       | 0          | 0       | 0    | 0    | 0    |
| าลา                                            | 0       | 0          | 0       | 0    | 0    | 0    |
| รวม                                            | 0       | 0          | 0       | 0    | 0    | 0    |

ตั้งแต่วันที่ ถึงวันที่

# ขั้นตอนการเขียนรายงาน

๑. เปิดโปรแกรม Report Designer และสร้าง Report ใหม่ เลือก Design คลิกเลือกแถบ
 Design ดำเนินการออกแบบรายงานที่ต้องการ โดยใช้เครื่องมือ label A ในการสร้างกล่องชื่อ

| 5                                 |              |                                                                        |               |                                 |             |                |
|-----------------------------------|--------------|------------------------------------------------------------------------|---------------|---------------------------------|-------------|----------------|
| BMS-HOSxP ReportBuilder           |              |                                                                        |               |                                 |             | — # 🔀          |
| Eile Edit View Report Help        |              |                                                                        |               |                                 |             |                |
| 🖙 Data 📅 Calc 📝 Design 🕓          | 🔪 Pri        | view                                                                   |               |                                 |             |                |
|                                   | 9            |                                                                        |               |                                 |             |                |
|                                   |              |                                                                        | 6 Ga 🖪 Da     |                                 |             |                |
|                                   |              |                                                                        | 1 - 2 - 2 - 2 |                                 |             |                |
| [빨 및   라 배   [ 문 주 ]              | a(           | · 약 팬 [@ 숭 [베 일]: 8 면 [팩 팬]: 1 월 월 [12 년 일 일 월 12 년 8]: 약 · 골 · = ;;;] |               |                                 |             |                |
| Report Tree ×                     |              | 0 1 4 5 6 7                                                            |               | 8                               | s'''''''''' | 10 E ×         |
| A Label1                          | _0<br>-<br>- | รายงาทแสดงก่าใช้จ่ายของผู้ป่วยนอกแยกตามหมวดก่าใช้จ่าย                  |               |                                 |             |                |
| A Label4                          | -            | ทั่งแต่วันที่ ถึงวันที่                                                |               |                                 |             | Fields<br>Name |
| A Label8<br>A Label9<br>A Label10 | _0<br>-<br>- | กละ<br>กำลับ เบอลสปิร์ล่าย เปิดได้ เปิดได้ เปิดได้ ลูกหนึ่             | 53111         | 53112                           | 53113       |                |
| Properties for Title              | 0            | ^ Header                                                               |               |                                 |             |                |
| Appearance     Vicible            | 2            |                                                                        |               |                                 |             |                |
|                                   | -            |                                                                        |               |                                 |             |                |
| Height 1.2292                     |              | ^ Detail                                                               |               |                                 |             |                |
| NewPage                           | 2            |                                                                        |               |                                 |             |                |
| PrintPosition U                   |              |                                                                        |               |                                 |             |                |
| BottomOffset 0                    |              | ^ Footer                                                               |               |                                 |             |                |
| PrintHeight phStatic              | _ 0          |                                                                        |               | · · · · · · · · · · · · · · · · |             |                |
| 🗆 Output - File                   | 1            | 511                                                                    |               |                                 |             |                |
| Save                              | -            | ^ Summary                                                              |               |                                 |             |                |
|                                   |              | 4                                                                      |               |                                 |             |                |
| Ready.                            |              |                                                                        | Left: 0       | Top: 0                          | Width: 0    | Height (       |
|                                   | _            |                                                                        |               | 10010                           |             |                |

๒. การสร้างช่วงวันที่ที่ต้องการระบุ

```
๒.๑ การประกาศตัวแปรวันที่
```

ที่แถบ Calc ประกาศตัวแปรวันที่โดยกำหนด และคลิก Declarations

var

dateo,dateb : datetime;

ds෧,ds๒ : string;

เสร็จแล้วลอง compile ตัวแปรดู

๒.๒ การสร้างกล่องวันที่ Dialog

- ์ ที่แถบ Calc เลือก Events เลือก On Create เขียนคำสั่งโดยดำเนินการดังนี้
- ที่ Code Toolbox เลือก String
- เลือกแถบ Language เลือกฟังก์ชัน GetDateRangeDialog(date๑, date๒); ลากมา วางใต้ begin และตัวแปร date๑ และdate๒ จะต้องตรงกับชื่อตัวแปร datetime ที่ ประกาศใน var ในที่นี้เขียนได้ดังนี้ GetDateRangeDialog(date๑, date๒);

๒.๓ เปลี่ยนรูปแบบวันที่ให้กลายเป็นรูปแบบ พ.ศ. โดยใช้ฟังก์ชัน

FormatDateTime(Format, aDateTime); ที่ Code Toolbox เลือก Format เลือก แถบ Language เลือกฟังก์ชัน FormatDateTime(Format, aDateTime); ลากไปวางใต้ คำสั่ง ฟังก์ชัน GetDateRangeDialog(date๑, date๒); และสร้างตัวแปรมารับค่า โดย ใช้ตัวแปรที่ได้ประกาศตัวแปรไว้ที่ Declarations ได้แก่ ds๑,ds๒ : string; ไปวางหน้า ฟังก์ชัน ในที่นี้เขียนคำสั่งฟังก์ชันได้ดังนี้

```
ds
    se := FormatDateTime('yyyy-mm-dd', datee);
```

```
ds10 := FormatDateTime('yyyy-mm-dd', date10);
```

- เสร็จแล้วลอง compile และ preview

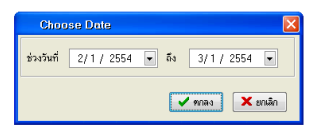

๒.๔ สร้างกล่องวันที่ในตัวรายงานที่หน้า Design

ใช้กล่องเครื่องมือ Variable มาวางตรงที่ต้องการช่วงวันที่ แล้วคลิกขวาที่ variable เลือก calculations... แล้วกำหนดค่าวันที่ให้ตรงตัวแปรที่เราต้องการ เช่น ค่าแรกกำหนดเป็น Value := date๑; ค่าที่สองกำหนดเป็น Value := date๒; เสร็จแล้ว กำหนดชนิดข้อมูลเป็น date time ที่บริเวณมุมขวาบน หรืออีกวิธีการสร้างวันที่โดยใช้รูปแบบการเชื่อมคำโดยใช้ + ในการสร้างกล่อง variable เพียงกล่องเดียว แล้วกำหนดเป็น

Value := FormatThaiDate('D MMMM EEEE', date๑)+' '+'ถึง'+' '+ FormatThaiDate('D MMMM EEEE', date๒);

| Chrose Date                           |                             |                                       |
|---------------------------------------|-----------------------------|---------------------------------------|
| MS-HOS/P ReportBuilder                |                             |                                       |
| Ele Edit View Report Help             |                             |                                       |
| 마음 Data 🔚 Calc 🖙 Design 🚨 Preview     |                             |                                       |
| 🛃 🔲 🖃 🔽 76% 🕧 🕐 🚺 🔘 🛈 Cancel          |                             |                                       |
| รายงานแลลงค่าใช้จ่ายข                 | องผู้ป่วยนอกแยกตามหมวดค่าให | <i>โจ้าย</i>                          |
| ตั้งแต่วันที่ 2 มกวากม 2554 ถึงวันที่ | 3 มกรากม 2554 หรือ          | 2 มกราคม 2554 ซึ่ง 3 มกราคม 2554      |
| สำคับ หมวดสำใช้จำย                    | เบิกได้ เบิกไม่ได้          | ลุกหนี้ รวมเ รวมะ รวมะ                |
| ·                                     |                             | · · · · · · · · · · · · · · · · · · · |

m. การสร้างตัวแปรของข้อมูลที่ต้องการ

๓.๑ การเขียนคำสั่ง sql เลือกข้อมูลที่ต้องการใน HOSxP SQL Query ในตาราง income โดยใช้คำสั่ง SQL Query เป็น select income,name from income order by income ผลที่ได้จากการ RUN คำสั่ง

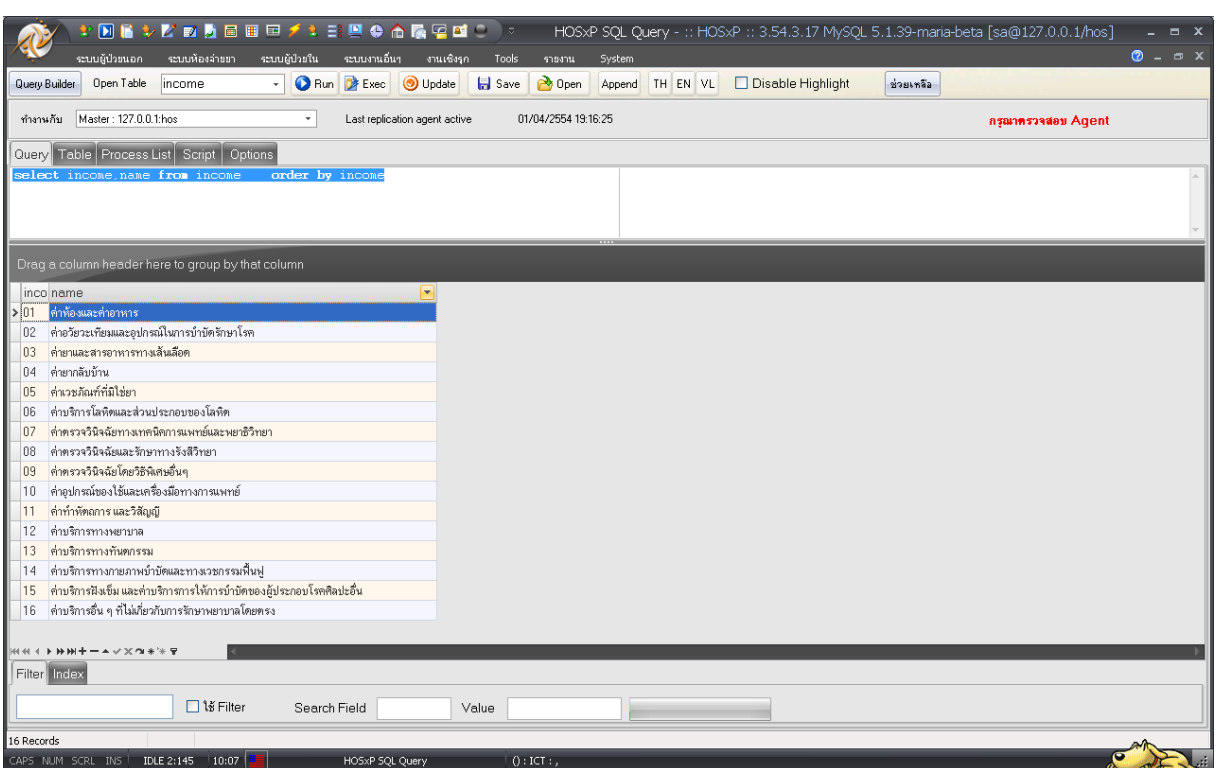

๓.๒ คัดลอกคำสั่งไปวางใน Calc ตามหลังฟังก์ชัน ChangeReportSQL(sql); โดยวางแทน sql โดยใส่เครื่องหมาย ''ก่อน ผลที่ได้

ChangeReportSQL('select income,name from income order by income'); โดยวางถัดจากฟังก์ชันของวันที่ เสร็จแล้ว ลอง compile และ preview ดู จะได้ ที่แถบ data จะมี จะปรากฏชื่อ DBPipeline

๓.๓ ออกแบบรายงานในหน้า Design โดยดำเนินการดังนี้

 การสร้างลำดับที่ให้ RUN อัตโนมัติ โดยใช้เครื่องชื่อ DBcalc คลิกใต้ชื่อลำดับในแถบ Detail แล้วคลิกขวาที่ variable เลือก calculations... Calc Type เลือก Count คลิก OK

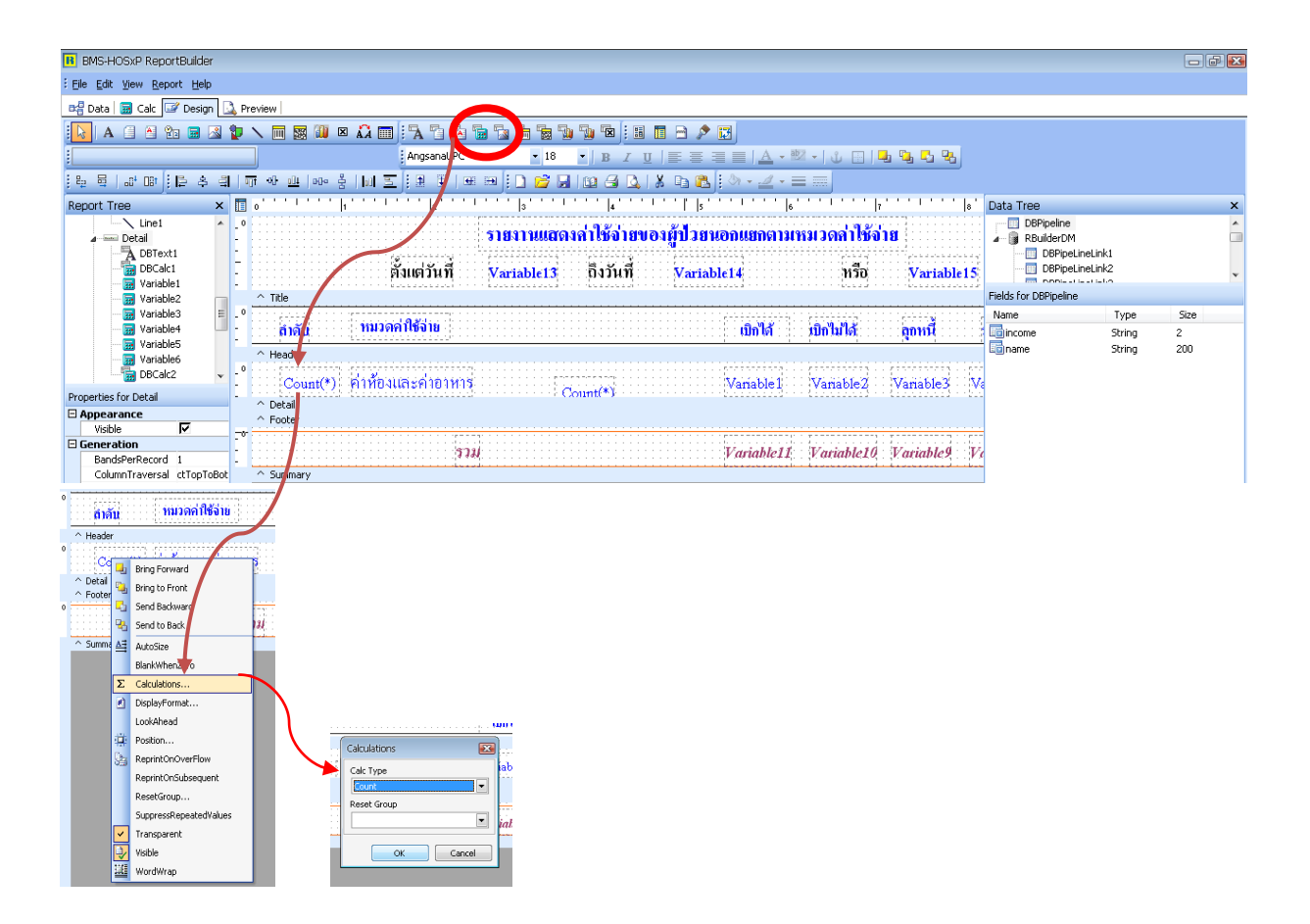

การสร้างข้อมูลตัวแปรในหมวดค่าใช้จ่าย
 โดยใช้เครื่องมือที่ชื่อว่า DBtext คลิกวางใต้หมวดค่าใช้จ่ายในแถบ Detail ที่แถบ
 DBPipeline ข้างบนเลือก name

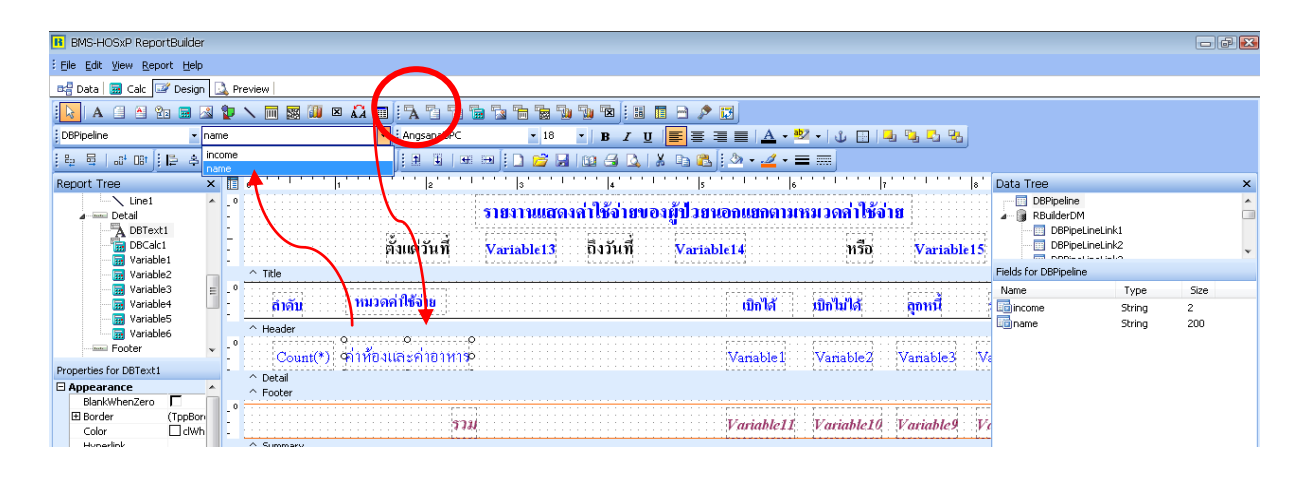

- การสร้างตัวแปรที่แสดงรายละเอียดค่าใช้จ่าย โดยตารางในโปรแกรม HOSxP จะเก็บ ค่าใช้จ่ายในตาราง opitemrece จะใช้แยกค่าใช้จ่ายตามช่วงวันที่ที่เราต้องการ และตาม ตาราง paidst จะระบุค่าประเภทของค่าใช้จ่าย ได้แก่ paidst = oo ค้างชำระ, oo ชำระ เงินเบิกได้, ob ลูกหนี้สิทธิ, om ชำระเองเบิกไม่ได้, oc ส่วนลดเงินสด โดยดำเนินการดังนี้
  - ด. ค่าใช้จ่ายประเภทเบิกได้

โดยใช้เครื่องมือ Variable วางใต้ เบิกได้แล้วคลิกขวา variable เลือก calculations... กำหนดค่าตัวแปร variable โดยที่ Code Toolbox เลือก Math เลือกฟังก์ชัน GetSQLDoubleData(sql); มาวางต่อจาก Value := และเขียนคำสั่ง sql เป็น Value := GetSQLDoubleData('select sum(sum\_price) from opitemrece where paidst = "oo" '+ 'and vstdate between "'+dso+'" and "'+dsb+'" and income="'+DBPipeline['income']+'"'); อย่าลืมการเชื่อมคำด้วย + และการ กำหนดค่า income = ให้ใช้ DBPipeline['income'] จากแถบ data ลากมาวางแทน การพิมพ์ใน "'++'"

| B BMS-HOSyP ReportBuilder                                                                                                    |                                                                                                    |                  |
|----------------------------------------------------------------------------------------------------|----------------------------------------------------------------------------------------------------|------------------|
| Eile Edit View Report Help                                                                                                    |                                                                                                    |                  |
| 🖙 Data 🔚 Calc 💷 Desig 🔝 P                                                                                                    | review                                                                                                    |                  |
| [ 📐   A 🗐 🗠 😭 🖬 🔜 💱                                                                                                    | N ■ 18 4 ■ 17 1 1 1 1 1 1 1 1 1 1 1 1 1 1 1 1 1                                                                                                    |                  |
| DBPipeline 🔹 peme                                                                                                    | - AngsanaUPC - 18 - 18 I U ) 書 書 二 🛆 - 型 - 山 日 🗐 😘 🖓                                                                                                    |                  |
| : 눈 물   과 때 ! 눈 속 긬   !                                                                                                    | Ţ ↔ @  @• \$ <mark>]] T ⊈</mark>   # #   # #  ] <b>D 않 ]</b> [0 ④ ] \$ 0 €   \$ 0 €   \$ • 2 • = = =                                                                                                    |                  |
| Report Tree 🛛 🗙 🔲                                                                                                    | 0                                                                                                    | ×                |
| Line1 . 0                                                                                                    | รายงาานแสดงลำไข้จ่ายของผู้ป่วยนอกแยกตามหมวดลำไข้จ่าย<br>สั่งแต่วันที่<br>Variable13 กิ่งวันที่ Variable14 หรือ Variable15 OPpetnet.int                                                                                                    | *                |
|                                                                                                    | Title     Fields for DBPipeline                                                                                                    |                  |
| Variable3 E 0<br>Wariable4 -<br>Wariable5 -<br>Wariable6 -<br>Wariable6 -<br>Wariable6 -                                                                                                    | สาสัน หมวดสกใช้ล่าย<br>∩ Header                                                                                                    | Size<br>2<br>200 |
| Properties for DBText1 -                                                                                                    | Country Findowstanton to the Bring Forward                                                                                                    |                  |
| Appearance                                                                                                    | Footer     Footer                                                                                                    |                  |
| BandWhenZero I<br>Border (TppBor<br>Color (Delta delta<br>HyperinkColor delta<br>HyperinkColor delta<br>HyperinkColor delta<br>HyperinkColor delta<br>ReprintOnSubseq.<br>SuppressRepeter<br>Transparent<br>Color | Summary  Summary  Sum |                  |

ค่าใช้จ่ายประเภทเบิกไม่ได้

โดยกำหนดค่า paidst = "๐๓"

Value := GetSQLDoubleData('select sum(sum\_price) '+

'from opitemrece where '+'paidst = "om" '+'and vstdate between

"'+ds@+"" and "'+ds@+"" '+'and income = "'+DBPipeline['income']+'"');

๓. ค่าใช้จ่ายประเภทลูกหนี้

โดยกำหนดค่า paidst = "๐๒"

Value := GetSQLDoubleData('select sum(sum\_price) '+

'from opitemrece where '+'paidst = "ob" '+'and vstdate between

"'+ds@+'" and "'+ds@+'" '+'and income = "'+DBPipeline['income']+'"');

๙. ค่าใช้จ่ายรวม๑ (เป็นการรวมด้วย variable บวกไปเรื่อยๆ)
 โดยกำหนดค่า

Value := variable.value + variable.value + variable.value;

### ๕. ค่าใช้จ่ายรวม๒

โดยกำหนดค่า

Value := GetSQLDoubleData('select sum(sum\_price) '+'from opitemrece where '+'paidst in ("o@","ob","om") '+'and vstdate between "'+ds@+'" and "'+dsb+'" '+'and income = "'+DBPipeline['income']+'"'); ๖. ค่าใช้จ่ายรวม๓ (รวมด้วยฟังก์ชัน อย่าลืมประกาศตัวแปร sum๑)
 โดยกำหนดค่า

if Report.DataPipeline.bof then sum@ :=0;

Value := GetSQLDoubleData('select sum(sum\_price) '+

'from opitemrece where '+'paidst in ("o๑","o๒","o๓") '+

'and vstdate between "'+ds@+'" and "'+ds@+'" '+'and income =

"'+DBPipeline['income']+'"');sum@ := sum@+value;

โดยรูปแบบการใช้ฟังก์ชันทั้ง ๓ แบบจะส่งค่าออกมาเท่ากัน

๗. ค่ารวมทั้งหมดแต่ละรายการ ทำได้ดังนี้

ค่ารวมเบิกได้ ใช้เครื่องมือ variable คลิกขวา เลือก calculations... กำหนดค่าตัวแปร
 Value := GetSQLDoubleData('select sum(sum\_price) '+

'from opitemrece where '+

'paidst in ("໐໑") '+

'and vstdate between "'+ds@+'" and "'+dsb+' "');

ค่ารวมเบิกไม่ได้ กำหนดค่าตัวแปร

Value := GetSQLDoubleData('select sum(sum\_price) '+

'from opitemrece where '+

'paidst = "om" '+

'and vstdate between "'+ds@+'" and "'+dsb=+'" '+'and income =

"'+DBPipeline['income']+'"');

- ค่ารวมลูกหนี้

Value := GetSQLDoubleData('select sum(sum\_price) '+

'from opitemrece where '+

'paidst = "o'ල" '+

'and vstdate between "'+ds@+'" and "'+ds@+'" '+'and income =

"'+DBPipeline['income']+'"');

- ค่าผลรวมของรวม๑

เป็นการรวมด้วย variable บวกไปเรื่อยๆ การรวมแบบนี้จะเป็นการรวมในแนวนอน คือ เอา variable ของรวมเบิกได้ รวมเบิกไม่ได้ และรวมลูกหนี้มาบวกกัน ได้แก่ Value := variable๑๑.value+variable๑๐.value+variable๙.value

- ค่าผลรวมของรวม๒ (รวมด้วยคำสั่ง ตัดเงื่อนไขบางส่วนออกไป)
   Value := GetSQLDoubleData('select sum(sum\_price) '+
   'from opitemrece where '+
   'paidst in ("o๑","o๒","o๓") '+
   'and vstdate between "'+ds๑+'" and "'+ds๒+' "');
- ค่าผลรวมของรวม๓ (รวมด้วยฟังก์ชัน)
  - Value := sumo;
  - ๘. ปิดรายงาน แล้วบันทึกรายงาน เข้ารายงานใหม่ ลอง preview ดู

ตัวอย่างของรายงานแบบนี้ เป็นการคำนวณค่าของจำนวนเงิน สามารถใช้ฟังก์ชัน GetSQLDoubleData(sql); หรือ GetSQLIntegerData(sql); ก็ได้ เพราะฟังก์ชันทั้ง ๒ แบบ สามารถส่งค่าออกมาแล้วสามารถนำไปคำนวณได้ แต่โดยปกติจะใช้แบ GetSQLDoubleData(sql); และ จุดประสงค์ของตัวอย่างรายงานนี้เพื่อให้เห็นตัวอย่างคำสั่งของการรวมแต่ละแบบ

### ๒. ตัวอย่างแบบรายงานที่ ๒ รายงานแสดงรายชื่อผู้ป่วยนัด

เป็นการใช้ฟังก์ชัน GetPickupList

#### <u>รูปแบบ</u>

| รายงานแสดงรายชื่อผู้ป่วยนัด : (นัดทั้งหมด, มาตามนัด, ขาดนัด) |           |             |             |           |             |
|--------------------------------------------------------------|-----------|-------------|-------------|-----------|-------------|
|                                                              | ตรวจส     | อบวันที่นัด | ถึง         |           |             |
| ลำดับที่                                                     | วันที่นัด | HN          | ชื่อ - สกุล | รายการนัด | แพทย์ผู้นัด |

#### การออกแบบรายงาน

- ๑. ออกแบบรายงานตามแบบฟอร์มในแถบ Design
- ๒. สร้างกล่องวันที่เพื่อรับตัวแปรการระบุช่วงวันที่

๒.๑ การประกาศตัวแปรวันที่

ที่แถบ Calc ประกาศตัวแปรวันที่โดยกำหนด และคลิก Declarations

var

date@,dateb : datetime;

ds෧,ds๒ : string;

เสร็จแล้วลอง compile ตัวแปรดู

๒.๒ การสร้างกล่องวันที่ Dialog

์ ที่แถบ Calc เลือก Events เลือก On Create เขียนคำสั่งโดยดำเนินการดังนี้

- ที่ Code Toolbox เลือก String

เลือกแถบ Language เลือกฟังก์ชัน GetDateRangeDialog(date๑, date๒);
 ลากมาวางใต้ begin และตัวแปร date๑ และdate๒ จะต้องตรงกับชื่อตัวแปร datetime
 ที่ประกาศใน var ในที่นี้เขียนได้ดังนี้ GetDateRangeDialog(date๑, date๒);
 ๒.๓ เปลี่ยนรูปแบบวันที่ให้กลายเป็นรูปแบบ พ.ศ. โดยใช้ฟังก์ชัน
 FormatDateTime(Format, aDateTime); ที่ Code Toolbox เลือก Format เลือก
 แถบ Language เลือกฟังก์ชัน FormatDateTime(Format, aDateTime); ลากไปวางใต้
 คำสั่ง ฟังก์ชัน GetDateRangeDialog(date๑, date๒); และสร้างตัวแปรมารับค่า โดย
 ใช้ตัวแปรที่ได้ประกาศตัวแปรไว้ที่ Declarations ได้แก่ ds๑,ds๒ : string; ไปวางหน้า
 ฟังก์ชัน ในที่นี้เขียนคำสั่งฟังก์ชันได้ดังนี้

```
ds
    se := FormatDateTime('yyyy-mm-dd', datee);
```

```
dste := FormatDateTime('yyyy-mm-dd', datete);
```

- เสร็จแล้วลอง compile และ preview

๒.๔ สร้างกล่องวันที่ในตัวรายงานที่หน้า Design

สร้างวันที่โดยใช้เครื่องมือ Variable ในการสร้างกล่อง คลิกขวาที่ variable เลือก calculations... กำหนดค่าตัวแปร โดยใช้ฟังก์ชัน ISO๒Date(d, f); ที่ Code Toolbox เลือก Format เลือกแถบ Language เลือกฟังก์ชัน ISO๒Date(d, f); ไปวาง แก้ไขคำสั่ง เป็น

Value := ISO๒Date(ds๑, 'D MMMM EEEE')+' ถึงวันที่ '+ ISO๒Date(ds๒, 'D MMMM EEEE');

๓. การสร้าง Pickup List เพื่อแสดงประเภทคนไข้นัด(นัดทั้งหมด, มาตามนัด, ขาดนัด)
 ๓.๑ ประกาศตัวแปร

App : string (app จะรับค่าตัวแปรประเภทคนไข้นัด)

๓.๒ ใช้ฟังก์ชัน GetPickupList(sql); ที่ Code Toolbox เลือก Format เลือกแถบ Language เลือกฟังก์ชัน GetPickupList(sql); ไปวางใต้ begin โดยเขียนคำสั่ง SQL ดังนี้ app:= GetPickupList('select "คนไข้นัดทั้งหมด"

Union select "มาตามนัดจริง"

Union select "ไม่ได้มาตามนัด"');

```
lf app = 'คนไข้นัดทั้งหมด' then
```

ChangeReportSQL('select \* from oapp where nextdate between

"'+ds๑+'" and "'+ds๒+'"')

Else

lf app = 'มาตามนัดจริง' then

ChangeReportSQL('select \* from oapp where nextdate between

```
"'+ds@+'" and "'+ds@+'"'+' and patient_visit = "y"')
```

Else

lf app = 'ไม่ได้มาตามนัด' then

ChangeReportSQL('select \* from oapp where nextdate between "'+ds@+'" and "'+ds@+'"'+' and (patient\_visit = "N" or patient\_visit is null or patient\_visit = "")');

End;

การสร้างตัวแปร เพื่อรับค่าประเภทคนไข้นัดในแถบ Design

```
ใช้เครื่องมือ variable วางต่อจากชื่อ ตาราง คลิกขวาเลือก calculations... กำหนดค่าตัว
แปร Value := app;
```

- ๕. ลอง compile และ Preview ดู
- ๖. การสร้างลำดับที่ให้ RUN อัตโนมัติ โดยใช้เครื่องชื่อ DBcalc คลิกใต้ชื่อลำดับในแถบ
   Detail แล้วคลิกขวาที่ variable เลือก calculations... Calc Type เลือก Count คลิก
   OK
- ๗. การสร้างตัวแปร วันที่นัด และ HN
   โดยใช้เครื่องมือที่ชื่อว่า DBtext คลิกวางใต้ตัวแปรในแถบ Detail ที่แถบ DBPipeline
   ข้างบนเลือก ค่าวันที่นัด และ เลข HN
- ๙. การสร้างตัวแปร ชื่อ สกุลคนไข้นัด โดยใช้เครื่องมือ variable คลิกขวา กำหนดค่าเป็น
   Value := GetSQLStringData('select concat(pname,fname," ",lname) from
   patient where hn = "'+DBPipeline['hn']+'"');
- ๙. การสร้างตัวแปรแพทย์ผู้นัด โดยใช้เครื่องมือ variable คลิกขวา กำหนดค่าเป็น
   Value := GetSQLStringData('select name from doctor
   where code = "'+DBPipeline['doctor']+'"');

# ๓. ตัวอย่างแบบรายงานที่ ๓ แบบบันทึกการตรวจรักษา

<u>รูปแบบ</u>

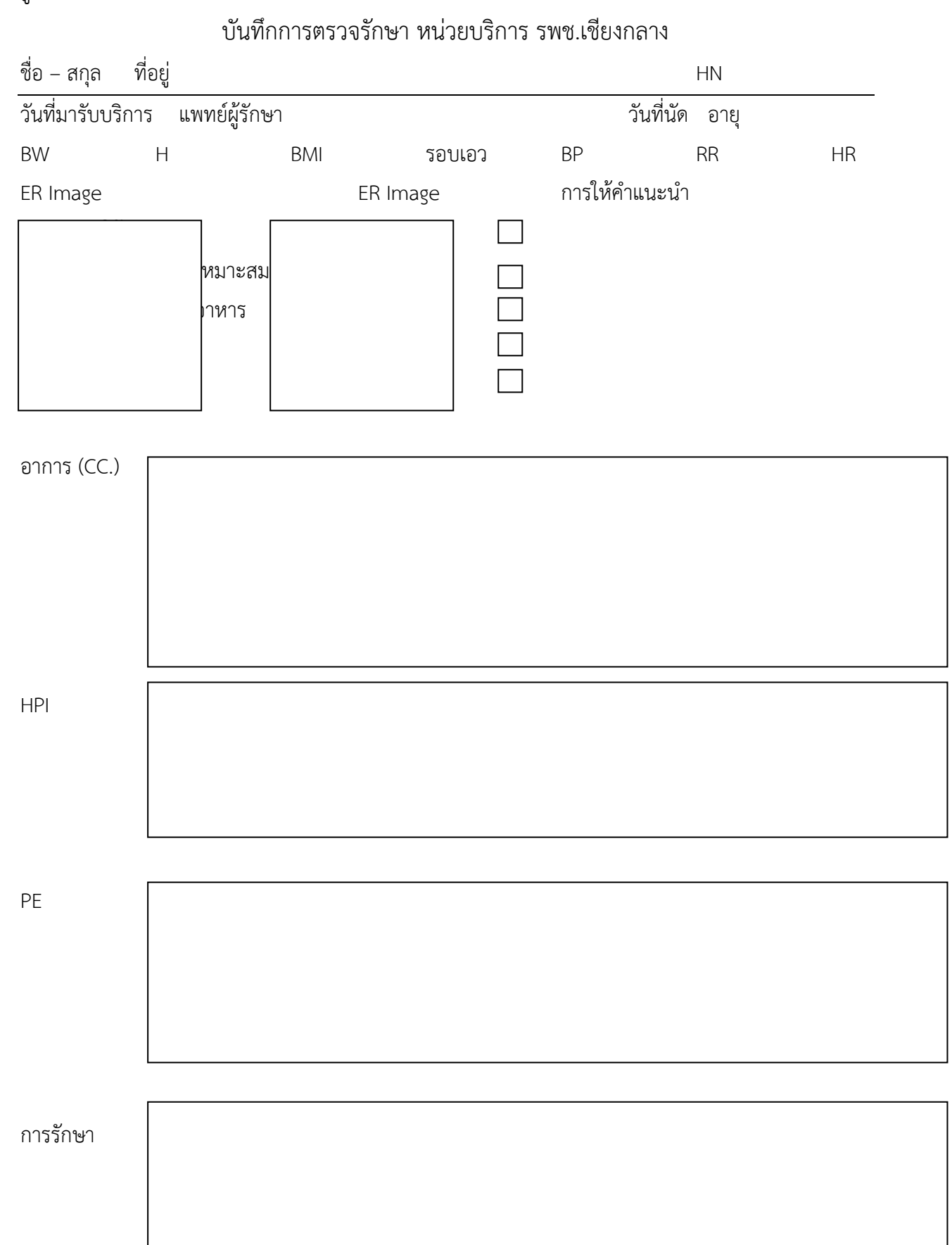

#### วิธีการออกแบบรายงาน

๑. ออกแบบรายงานในแถบ Design

๑.๑ ชื่อหน่วยบริการ ใช้ฟังก์ชัน Value := HospitalName;

ประกาศตัวแปร

var

| ad๑,ad២,ad๓,ad៥,ad៥      | : string;   |
|--------------------------|-------------|
| ad෧෧,ad๒๒,ad๓๓,ad๔๔,ad๕๕ | : string;   |
| hn                       | : string;   |
| dateo,dateb              | : datetime; |
| ds@,ds10,vstdate         | : string;   |

๓. แถบ Calc เลือก Events เลือก On Create เขียนคำสั่ง ดังนี้

begin

hn:= InputQuery('plese insert HN', 'ใส่หมายเลข HN ที่ต้องการ');

```
vstdate := GetListFromQuery('select vstdate from opdscreen where
```

hn = "'+hn+" order by vstdate desc ');

ShowMessage(vstdate);

GetDateRangeDialog(date@, date@);

ds
 se := FormatDateTime('yyyy-mm-dd', datee);

dste := FormatDateTime('yyyy-mm-dd', datete);

ChangeReportSQL('select o.vn,o.hn,o.vstdate,bpd,bps,bw,cc,

pe,pulse,temperature ,rr ,height, advice@, advice@,advice@,advice@,

advice&,advice&,advice@,bmi ,hpi,waist , v.dx\_doctor ,

concat(v.age\_y," ปี " ,v.age\_m," เดือน") as age,pe\_image.image๑ '+

' from opdscreen o '+

' left outer join vn\_stat v on o.vn=v.vn '+

'left outer join pe\_image on o.vn = pe\_image.vn '+

' left outer join er\_image on o.vn = er\_image.vn '+

' where o.hn="'+hn+"' and o.vstdate between "'+ds@+"' and "'+dsb+"'

'+'order by o.vstdate desc');

เสร็จแล้ว ลอง compile และลอง preview ดู

๔. การสร้างตัวแปร ชื่อ – สกุลผู้รับบริการ

ใช้เครื่องมือ variable คลิกขวาเลือก calculations... ใส่ค่าคำสั่งเป็น

Value :=GetSQLStringData('select concat(pname,fname," ",lname) from

patient where hn="'+DBPipeline['hn']+'" ');

๙. การสร้างตัวแปรที่อยู่ผู้รับบริการ
 ใช้ฟังก์ชัน GetPatientAddress(hn); ใช้เครื่องมือ variable คลิกขวาเลือก
 calculations... ใส่ค่าคำสั่งเป็น

Value := GetPatientAddress(DBPipeline['hn']);

- ๖. การสร้างข้อมูล HN ของผู้รับบริการ
   ใช้เครื่องมือ DBtext แล้วใส่ค่า DBPipeline เป็น HN
- ๗. การสร้างข้อมูล วันที่มารับบริการ ใช้เครื่องมือ DBtext แล้วใส่ค่า DBPipeline เป็น vstdate
- การสร้างตัวแปร แพทย์ผู้รักษา

ใช้ฟังก์ชัน GetSQLStringData(sql); ใช้เครื่องมือ variable คลิกขวาเลือก calculations... ใส่ค่าคำสั่งเป็น

Value := GetSQLStringData('select name from doctor where code =

"'+DBPipeline['dx\_doctor']+'"');

๙. การสร้างตัวแปร วันที่นัด

ใช้ฟังก์ชัน GetSQLDateData(sql); ใช้เครื่องมือ variable คลิกขวาเลือก calculations... ใส่ค่าคำสั่งเป็น

Value :=GetSQLDateData('select nextdate from oapp where vn

=""+DBPipeline['vn']+"");

๑๐. การสร้างข้อมูล อายุของผู้รับบริการ

ใช้เครื่องมือ DBtext แล้วใส่ค่า DBPipeline เป็น age

๑๑. การสร้างข้อมูล BW.ของผู้รับบริการ

ใช้เครื่องมือ DBtext แล้วใส่ค่า DBPipeline เป็น bw

๑๒. การสร้างข้อมูล H.ของผู้รับบริการ

ใช้เครื่องมือ DBtext แล้วใส่ค่า DBPipeline เป็น height

๑๓. การสร้างข้อมูล BMI.ของผู้รับบริการ

ใช้เครื่องมือ DBtext แล้วใส่ค่า DBPipeline เป็น bmi

๑๔. การสร้างข้อมูล รอบเอวของผู้รับบริการ

ใช้เครื่องมือ DBtext แล้วใส่ค่า DBPipeline เป็น waist

๑๕. การสร้างข้อมูล BPI.ของผู้รับบริการ

ใช้เครื่องมือ DBtext แล้วใส่ค่า DBPipeline เป็น bps "/" bpd

๑๖. การสร้างข้อมูล RR.ของผู้รับบริการ

ใช้เครื่องมือ DBtext แล้วใส่ค่า DBPipeline เป็น rr

๑๗. การสร้างข้อมูล HR.ของผู้รับบริการ

ใช้เครื่องมือ DBtext แล้วใส่ค่า DBPipeline เป็น pulse

๑๘. การสร้างบล็อกคำแนะนำ

โดยนำคำแนะนำในตาราง opdscreen ในข้อมูล advice๑-๗ มาใช้โดยใช้หลักการ ถ้ามี การให้คำแนะนำในเรื่องดังกล่าว จะโชว์เครื่องหมาย / ในหัวข้อดังกลาง โดยดำเนินการ

- ออกแบบการให้คำแนะนำในแถบ Design

- ใช้เครื่องมือ Checkbox 🛛 ในแถบเมนูบาร์ นำเครื่องหมายถูกที่ Mark ออกในแถบ properties for checkbox โดยจะใช้คำสั่งให้กระทำแทน

- ใช้เครื่องมือ variable คลิกขวา เขียนคำสั่ง

ad。:= GetSQLStringData('select advice。from opdscreen where vn =

"'+DBPipeline['vn']+'"');

if

ad@='Y' then

checkbox@.checked := true

else

checkbox๑.checked := false; กระทำอย่างนี้ทุกข้อคำแนะนำ

๑๙. การทำรายการ อาการสำคัญ (CC.) ดำเนินการดังนี้

- ออกแบบรายงานในแถบ design

- ใช้เครื่องมือ DBmono บนแถบเมนู ในการสร้าง

- ที่ DBPipeline เลือก CC.

ූං.